# *mypro* CLM 431 / CLD 431 Conductive Two-Wire Transmitter for Conductivity and Resistance

**Operating Instructions** 

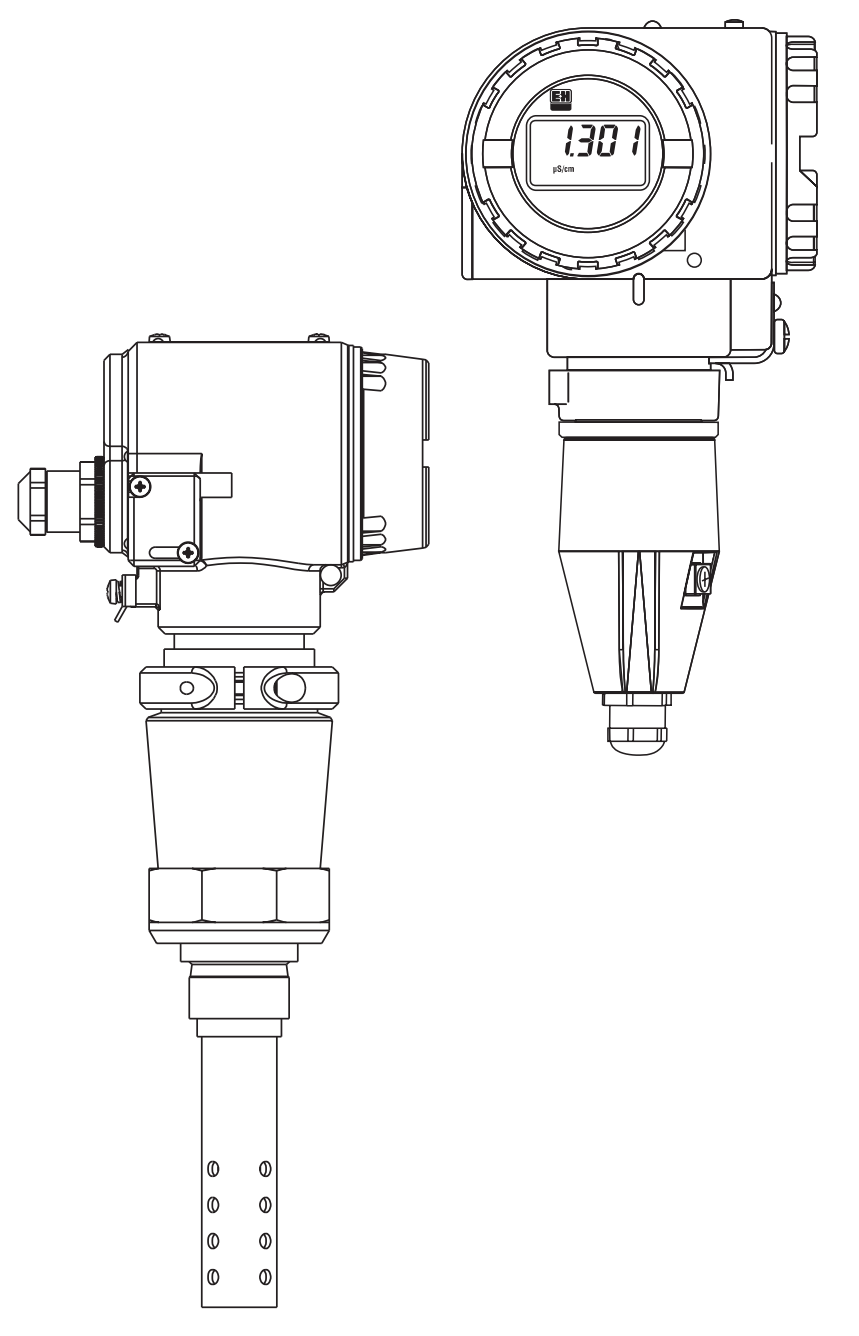

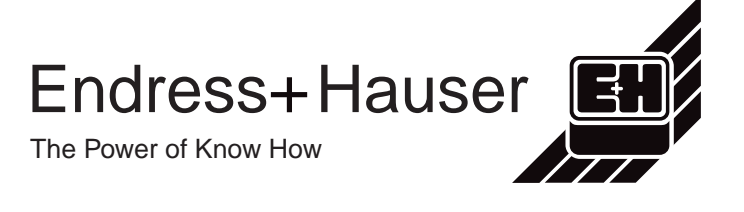

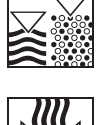

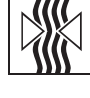

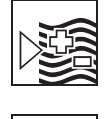

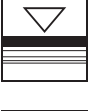

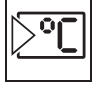

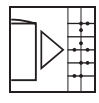

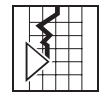

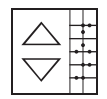

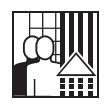

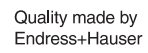

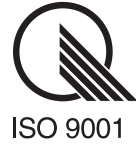

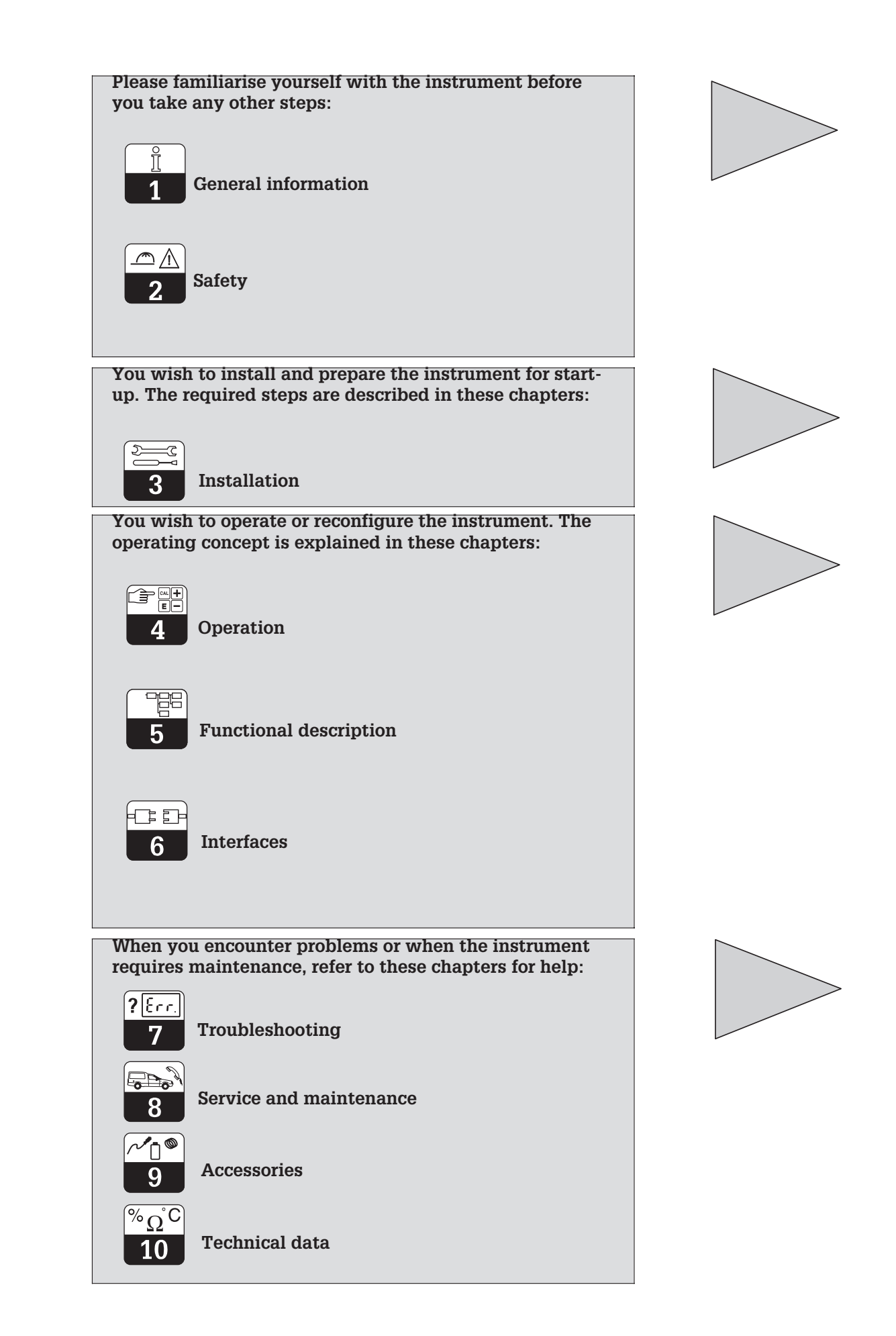

# **Table of contents**

| <b>1</b><br>1.1<br>1.2<br>1.3<br>1.4<br>1.5<br><b>2</b>          | General information.         Symbols used         Storage and transport.         Unpacking .         Packaging and disposal         Product structure.         Safety                                                           | <b>2</b><br>2<br>2<br>2<br>2<br>3<br><b>5</b>       |
|------------------------------------------------------------------|----------------------------------------------------------------------------------------------------|-----------------------------------------------------|
| 2.1<br>2.2<br>2.3<br>2.4<br>2.5<br>2.6<br>2.7                    | Intended use .<br>General safety notes .<br>Installation, start-up, operation .<br>Monitoring and safety features .<br>Immunity to interference .<br>Certificate of conformity .<br>Notes for installation in hazardous areas . | 5556666                                             |
| <b>3</b><br>3.1<br>3.2<br>3.3<br>3.4<br>3.5<br>3.6               | Installation         Measuring system         Dimensions         Mounting         Connection of conductivity measuring cells         Electrical connection         Connection of MyPro in Ex area                               | 7<br>8<br>10<br>14<br>17<br>19                      |
| <b>4</b><br>4.1<br>4.2<br>4.3<br>4.4<br>4.5<br>4.6<br>4.7        | Operation .<br>Start-up .<br>Power-up, factory settings.<br>Operating concept / operating elements .<br>Display .<br>Locking concept .<br>Operating level 1<br>Operating level 2.                                               | <b>20</b><br>20<br>21<br>22<br>22<br>23<br>26       |
| <b>5</b><br>5.1<br>5.2<br>5.3<br>5.4<br>5.5<br>5.6<br>5.7<br>5.8 | Functional description.         Main parameters         Basic functions         Calibration parameters         Alpha table         Polarisation detection         Diagnosis         Service and simulation         User info.   | <b>27</b><br>29<br>31<br>32<br>33<br>33<br>35<br>36 |
| <b>6</b><br>6.1<br>6.2                                           | Interfaces .<br>HART <sup>®</sup> .<br>PROFIBUS-PA .                                                                                                    | <b>37</b><br>37<br>41                               |
| <b>7</b><br>7.1<br>7.2                                           | Troubleshooting<br>Error indication<br>Diagnostic codes (error codes)                                                                                                    | <b>42</b><br>42<br>42                               |
| <b>8</b><br>8.1<br>8.2                                           | Service and maintenance                                                                                                    | <b>44</b><br>44<br>44                               |
| 9                                                                | Accessories                                                                                                    | 45                                                  |
| 10                                                               | Technical data                                                                                                    | 46                                                  |
| 11                                                               | Index                                                                                                    | 49                                                  |

LM431CE0.CHP

# **1** General information

# 1.1 Symbols used

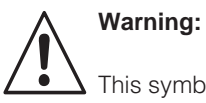

This symbol alerts to hazards which may cause serious injuries as well as damage to equipment if ignored.

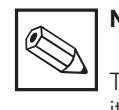

Note:

This symbol indicates important items of information. Ignoring this information may result in malfunction.

# 1.2 Storage and transport

The packaging material used to store or transport the instrument must provide shock protection. Optimal protection is provided by the original packaging materials.

1.3 Unpacking

Verify that the packaging and contents are undamaged! Inform the post office or freight carrier of any damage. Damaged merchandise must be retained until the matter has been settled.

Check that the delivery is complete and agrees with the shipping documents and your order (refer to nameplate for type and variant).

The delivery includes:

### MyPro CLM 431:

- Measuring transmitter MyPro CLM 431
- Housing fastening elements
- Prepared cable (depending on version)
- Operating instructions BA 202C/07/en
- Certificate of conformity (depending on version)

### MyPro CLD 431:

- Measuring transmitter MyPro CLD 431
   with measuring cell CLS 12
- Operating instructions BA 202C/07/en
- Certificate of conformity (depending on version)

# 1.4 Packaging and disposal

Package the assembly properly for reuse at a later point in time. Optimal protection is provided by the original packaging materials.

Conformance with the ambient conditions (see Technical data) must be assured.

Keep the original packaging materials for future storage or shipping of the instrument.

If you have any questions, consult your supplier or the Endress+Hauser sales agency in your area (see back cover of these operating instructions for addresses).

Observe local regulations for disposal.

### 1.5 Product structure

You can identify the instrument variant by the order code on the nameplate.

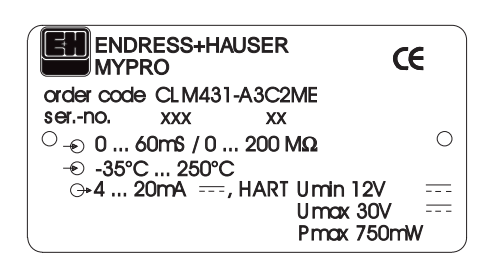

Example of Fig. 1.1 nameplate of CLM 431

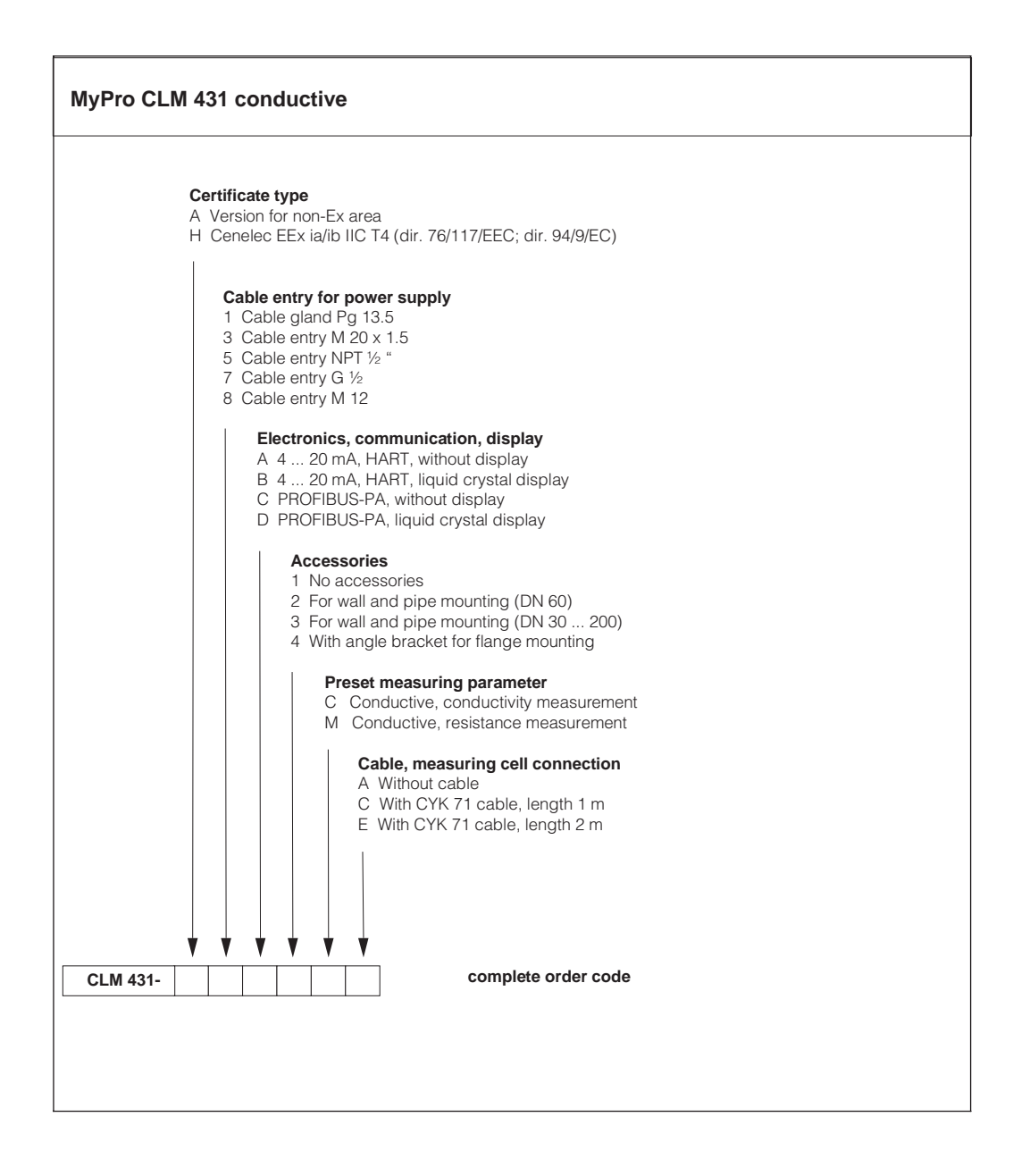

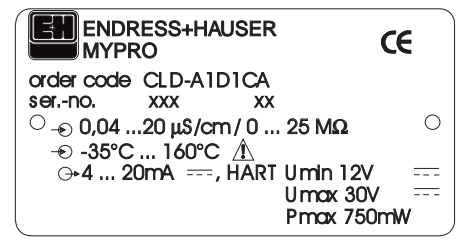

Example of Fig. 1.2 nameplate of CLD 431

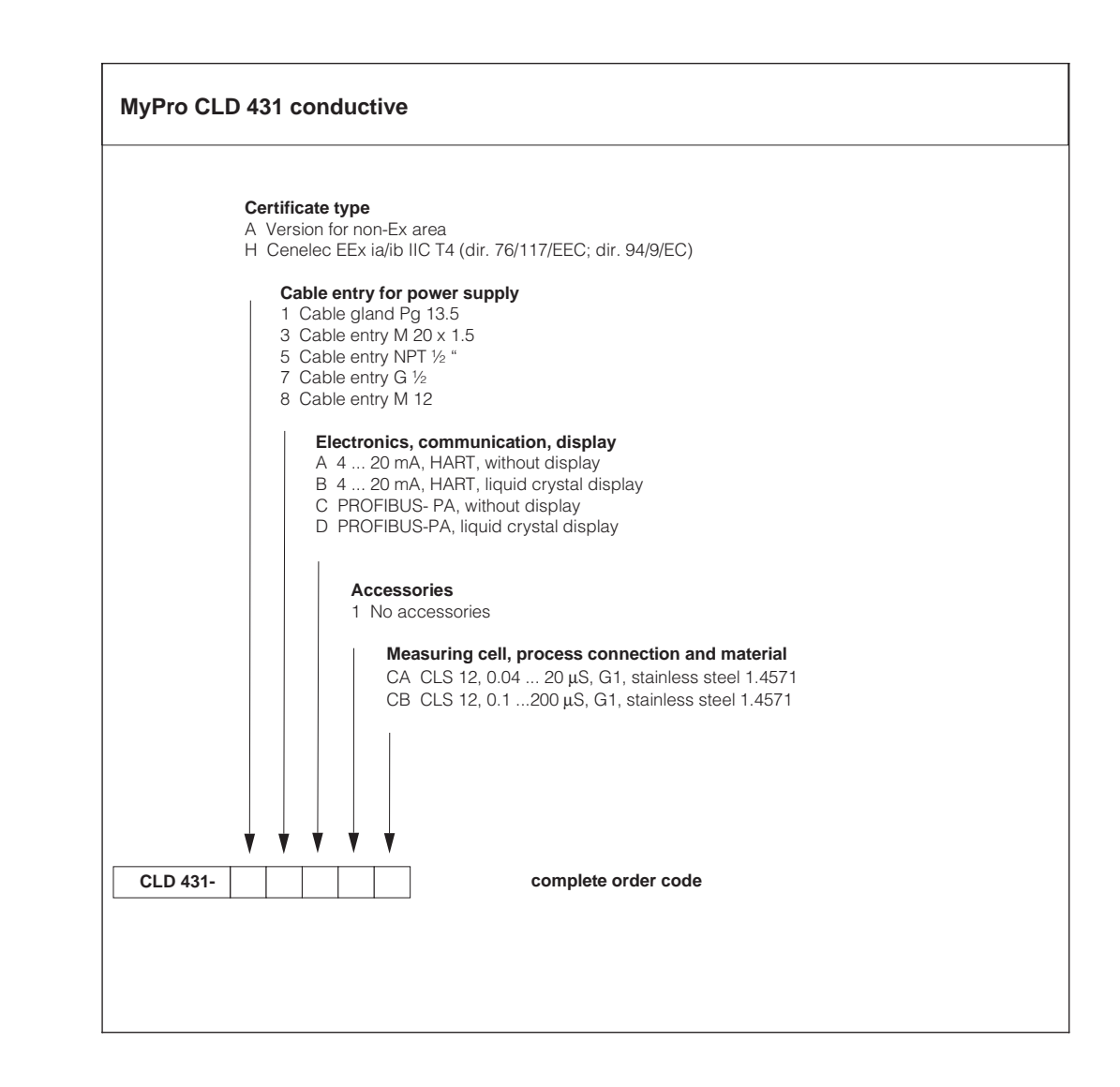

# 2 Safety

# 2.1 Intended use

The MyPro CLM 431 / CLD 431 is a fieldtested and reliable measuring transmitter for determining the conductivity and specific resistance of liquid media.

In particular, the MyPro CLM 431 / CLD 431 is suitable for use in the following areas of application:

- Chemical industry
- Pharmaceutical industry
- Foodstuffs industry
- Drinking water treatment
- Condensate processing
- Municipal sewage treatment plants
- Industrial effluent treatment

The instrument design permits operation in explosive atmospheres (zone 1 according to ElexV).

# 2.2 General safety notes

This device has been manufactured for safe operation according to the state of the art in engineering and conforms to the applicable regulations and European standards (see Technical data). It has been designed according to EN 61010-1 and has left the manufacturer's works in perfect condition.

However, if used improperly or for purposes other than the intended purpose, it may be dangerous, e.g. due to incorrect connection.

- Operating this instrument in any way other than as described in these instructions may compromise the safety and function of the measuring system and is therefore impermissible.
- The notes and warnings in these installation and operating instructions must be strictly adhered to!

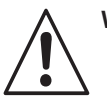

# Warning:

# 2.3 Installation, start-up, operation

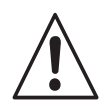

### Warning:

- This device may only be installed, connected electrically, commissioned, operated and serviced by properly trained personnel authorized by the system operator.
- The personnel must be familiar with these operating instructions and must adhere to the instructions described therein.
- Before connecting the instrument to the mains, make sure that the mains voltage matches the voltage rating on the nameplate.
- When connecting an instrument in an explosive atmosphere, adherence to the applicable regulations is mandatory (see chapter 2.7).

- Check that all connections have been properly made before powering up the system!
- The instrument housing must be grounded before start-up!
- Damaged equipment that may be dangerous must not be operated and should be clearly identified as being defective.
- Any troubleshooting of the measuring system is to be performed exclusively by authorized, trained personnel.
- If faults cannot be remedied, the instrument must be removed from service and secured to prevent accidental start-up.
- Repair work must be carried out directly by the manufacturer or by the Endress+Hauser Service Organization.

LM431CE2.CHP

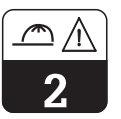

Safety

#### 2.4 Monitoring and safety features

### Monitoring features

If a problem ever occurs, an alarm symbol flashes on the display, and a defined error current (22 mA +/- 0.5 mA) is output via the current interface.

### Safety features

This instrument is protected against external influences and damage by the following design measures:

- Massive metal housing
- UV-resistant front panel
- Housing protection type IP 65

#### 2.5 Immunity to interference

This instrument has been tested according to the applicable European standards for industrial applications with regard to electromagnetic compatibility and has been protected against electromagnetic interference (see Technical data in chapter 10).

#### 2.6 Certificate of conformity

The MyPro CLM / CLD 431 transmitter has been developed and manufactured in accordance with currently valid European standards and directives and is suitable for use in hazardous areas.

Compliance with the harmonised European standards for the use of the equipment in hazardous areas is confirmed by this certificate of conformity.

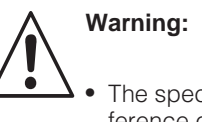

The specified immunity to interference only applies for devices connected as outlined in these operating instructions.

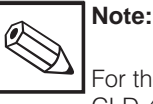

### For the CLM 431-G/H and CLD 431-H versions an EC conformity certificate is supplied. For the -H versions additional safety instructions (XA 173C/07/en) are supplied.

#### 2.7 Notes for installation in hazardous areas

The MyPro CLM 431 / CLD 431 transmitter has been manufactured and tested in accordance with the harmonised European regulations (CENELEC) for »electric equipment for hazardous areas«. The equipment complies with the basic requirements of the 76/117/EEC and directive and is suitable for use in hazardous areas.

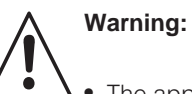

- The applicable national regulations are to be observed for installation and operation.
- · All lines conducting signals are to be shielded according to VDE 0165 and to be routed separately from other control lines.

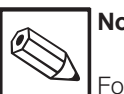

# Note:

For helpful information on the installation and operation of electric equipment in hazardous areas, please refer to the Endress+Hauser fundamental information brochure GI 003/11/d »Explosionsschutz von elektrischen Betriebsmitteln und Anlagen« (»Explosion protection of electric equipment and systems«). This brochure can be ordered from the Endress+Hauser sales offices.

#### 3 Installation

#### 3.1 **Measuring system**

The complete measuring system comprises:

- the MyPro CLM 431 transmitter
- a conductive two-electrode measuring cell with an integrated temperature sensor, e.g. CLS 12 • a measuring cable, e.g. CYK 71
- or the compact unit MyPro CLD 431 with conductivity measuring cell CLS 12

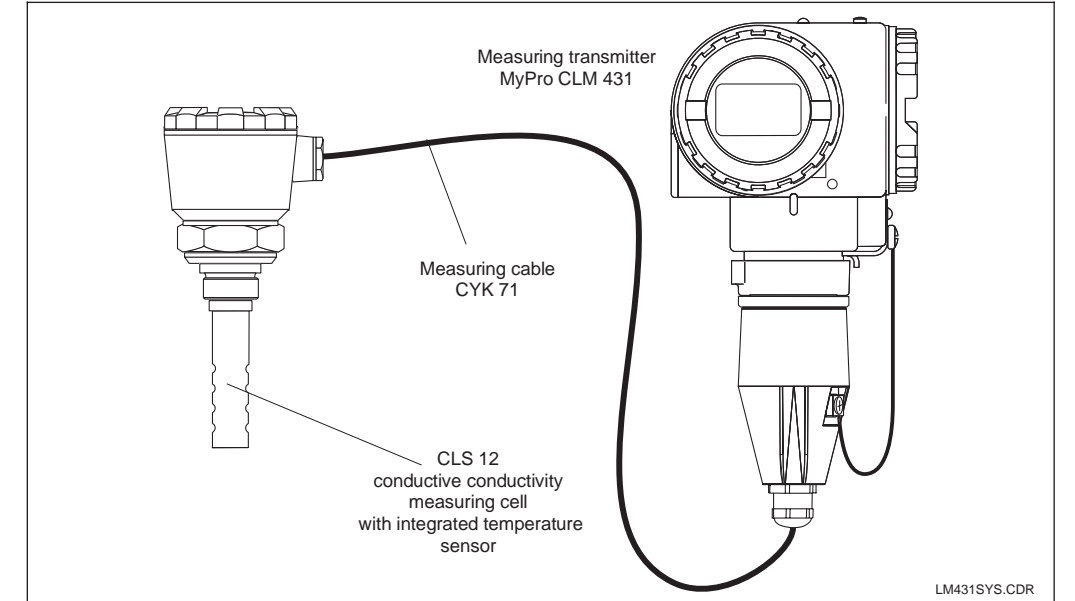

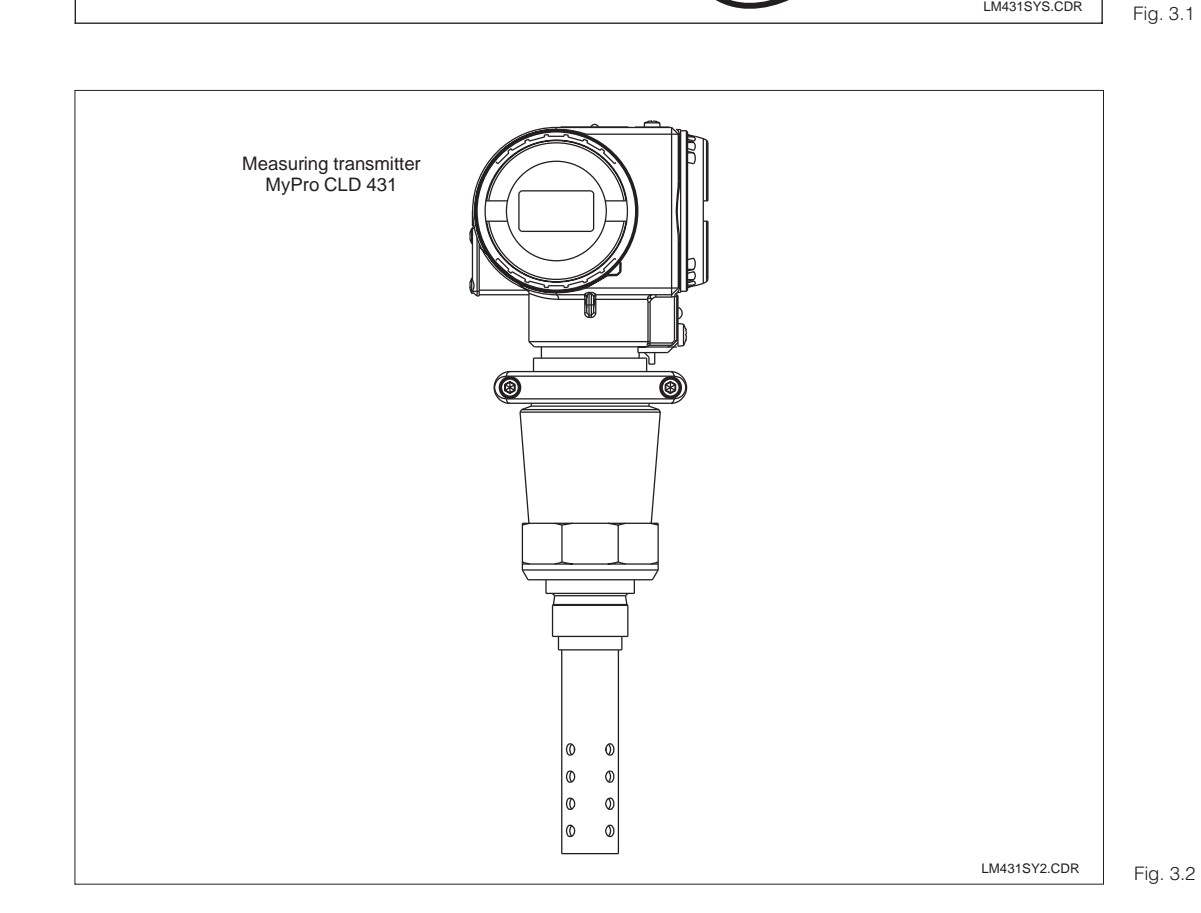

Complete measuring system consisting of MyPro CLM 431 with measuring cable CYK 71 and conductivity measuring cell CLS 12

Compact unit MyPro CLD 431 with integrated conductivity measuring cell CLS 12

:C

3

# 3.2 Dimensions

### 3.2.1 MyPro CLM 431 conductive

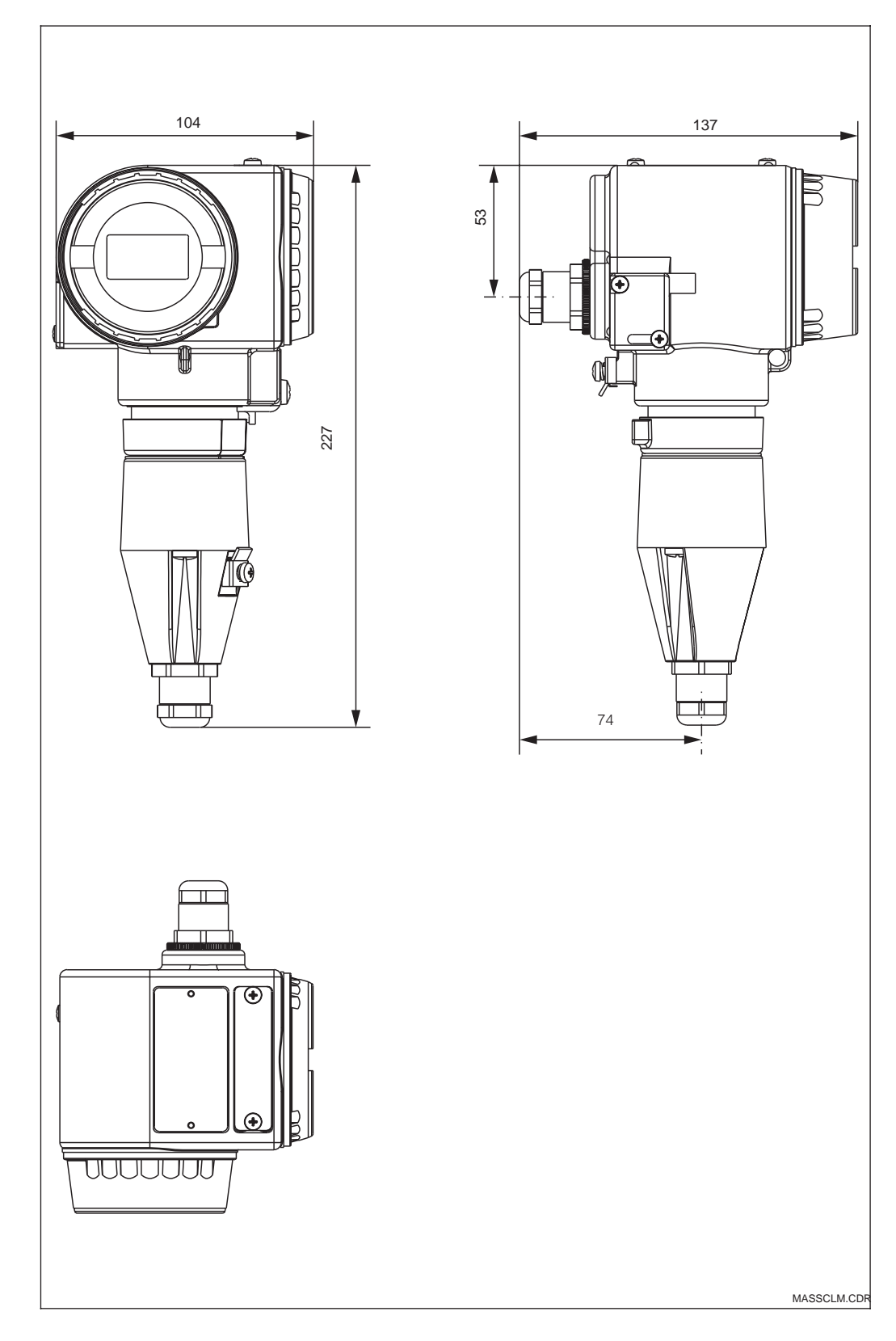

Dimensions of Fig. 3.3 MyPro CLM 431

C

3

#### MyPro CLD 431 conductive 3.2.2

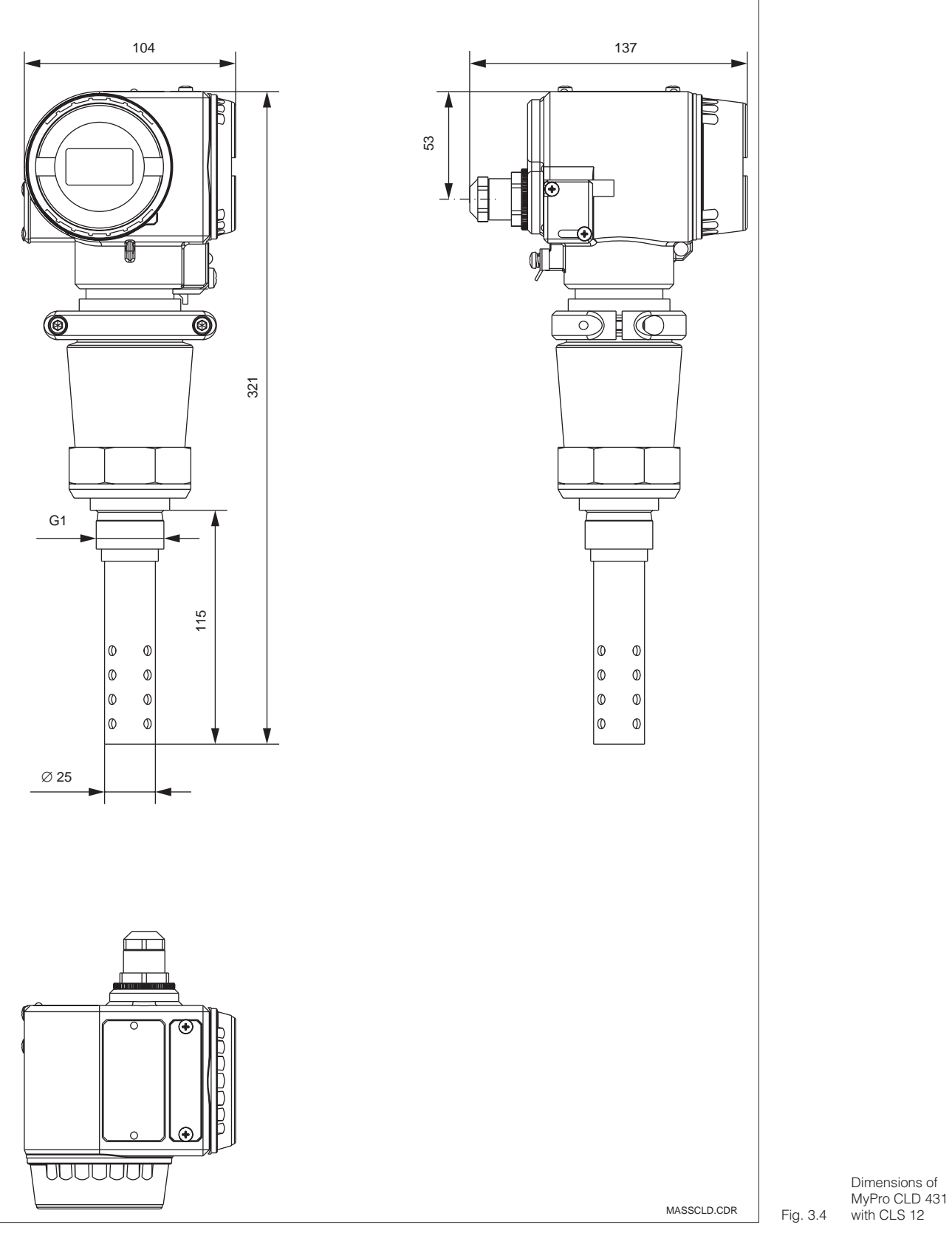

# 3.3 Mounting

### 3.3.1 MyPro CLM 431 conductive

The measuring transmitter MyPro CLM 431 can be installed on a wall or pipe using the holder (depending on version) supplied with the instrument.

The holder is attached to the MyPro housing with two screws. The housing can be rotated 90° thanks to four boreholes.

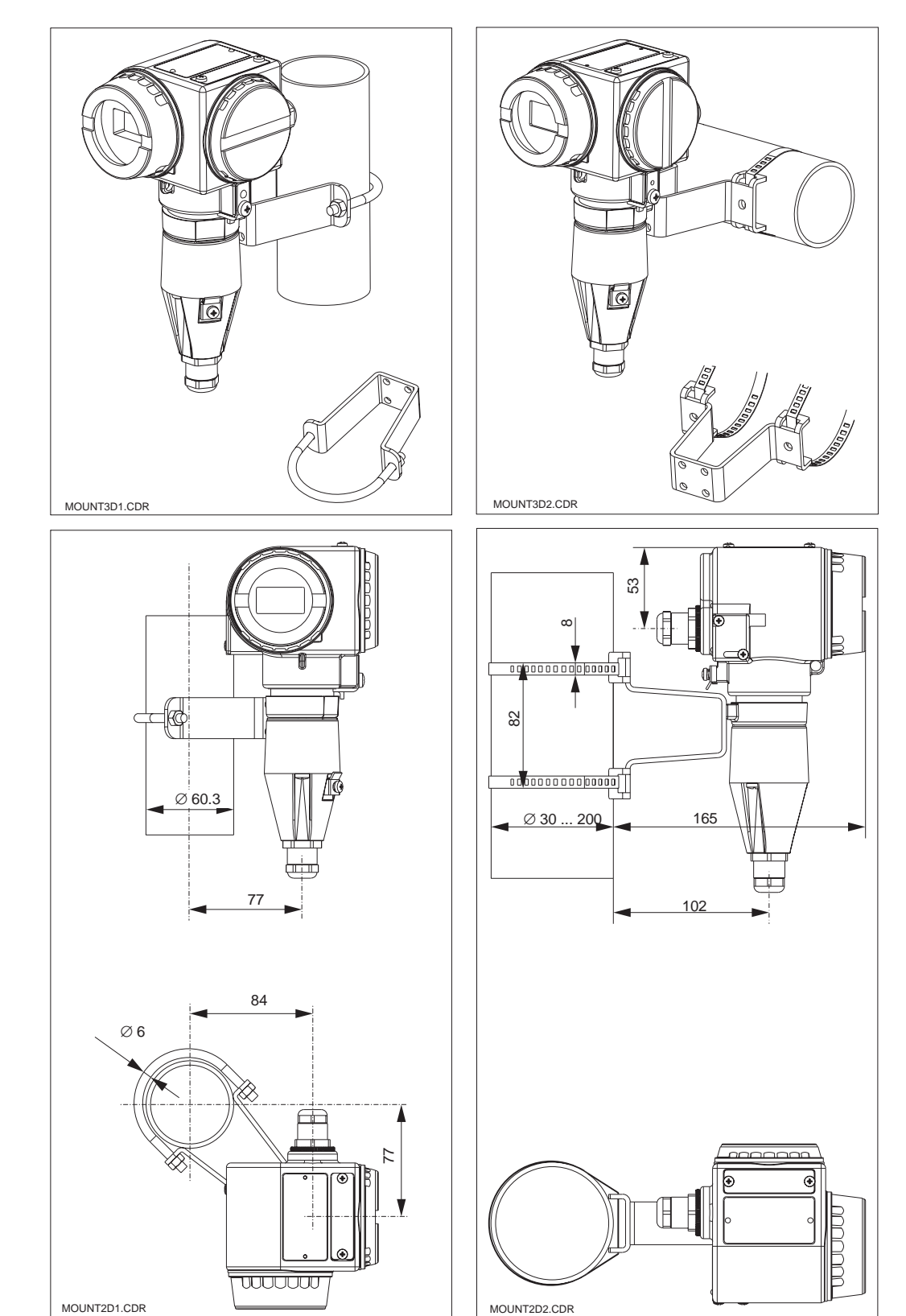

*Left:* Pipe mounting DN 60, with mounting bracket

Right: Pipe mounting DN 30 ... 200, with mounting bracket Fig. 3.5 (horizontal attachment)

> *Left:* Pipe mounting DN 60, with mounting bracket

> Right: Pipe mounting DN 30 ... 200, with mounting bracket (vertical attachment)

Fig. 3.6

LM431CE3.CHP

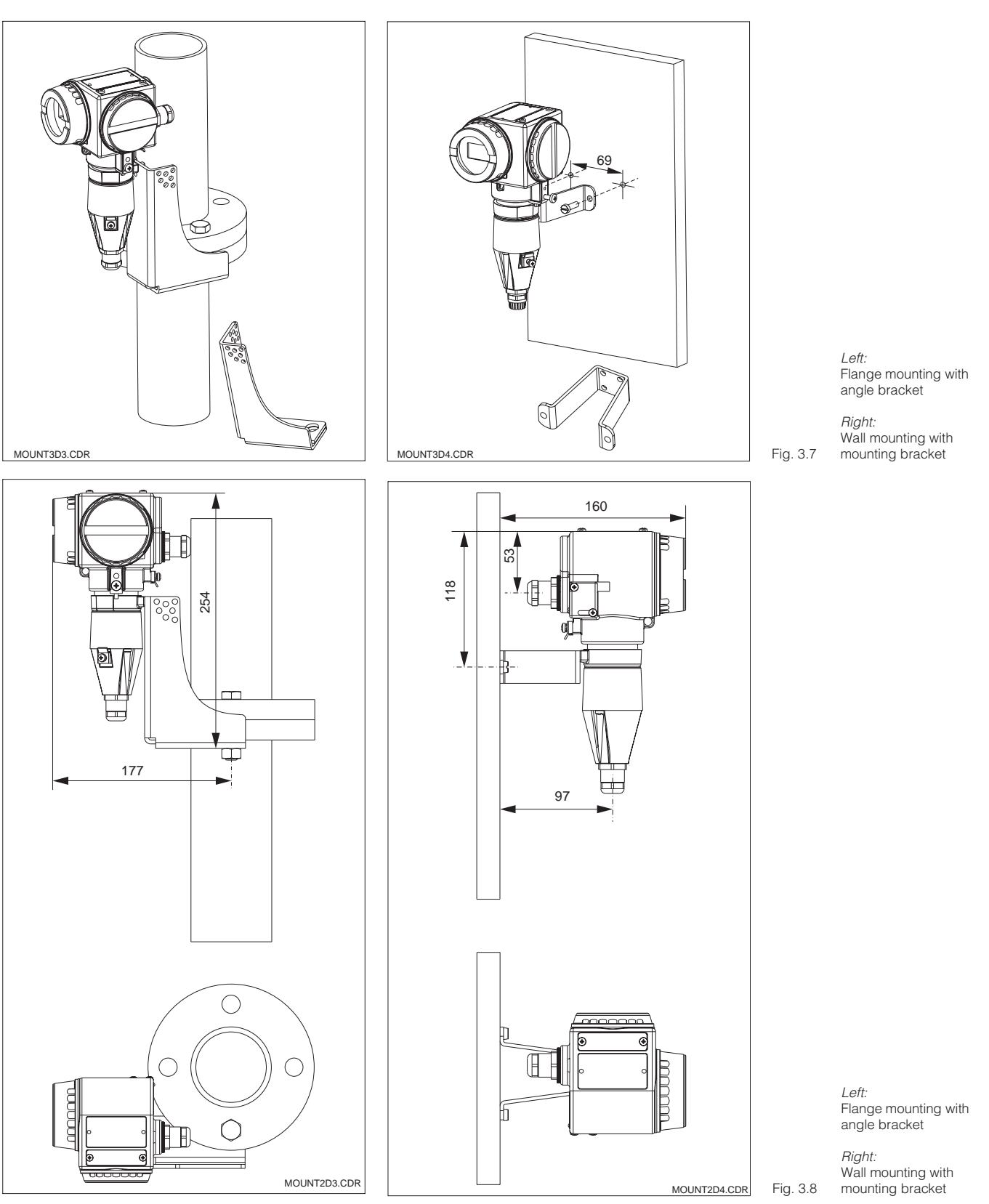

Fig. 3.8 MOUNT2D4.CDR

![](_page_14_Figure_2.jpeg)

### 3.3.2 MyPro CLD 431 conductive

The compact version can be installed in a pipe with medium flow. The distance of the measuring cell from the inside pipe wall does not influence the accuracy of the measurement.

![](_page_14_Figure_5.jpeg)

# Note:

- The torque to fasten the thread must not exceed 25 Nm.
- Observe the temperature limits when installing the compact version (see Technical data, fig. 10.1).

![](_page_14_Picture_9.jpeg)

Pipe mounting of Fig. 3.9 MyPro CLD 431

![](_page_15_Picture_2.jpeg)

### LM431CE3.CHP

### 3.3.3 Instrument orientation

### Housing orientation

Following horizontal or vertical attachment to a wall or pipe, the orientation of the housing can be changed to provide optimal accessibility.

![](_page_15_Figure_7.jpeg)

Housing orientation

*Left:* MyPro CLM 431

*Right:* .10 MyPro CLD 431

![](_page_15_Picture_11.jpeg)

# Note:

Pay attention to the keypad position during installation. The keys should be easily accessible.

### **Display rotation**

The display can be rotated to permit perfect viewing in different mounting positions. It can be rotated in four 90° steps.

Refer to the figure below for the procedure to follow.

![](_page_15_Figure_17.jpeg)

Removal and installation of display

① Unscrew the lid over the display. Push the tab towards the outside.

② Tilt the display forward and remove.

 Turn the removed display in 90° steps.
 Reinstall in the desired orientation.

To reinstall, latch the display back into the guide.

Fig. 3.11

# 3.4 Connection of conductivity measuring cells

### 3.4.1 Suitable measuring cells

The following conductive conductivity measuring cells can be used for the measuring transmitter MyPro CLM 431:

![](_page_16_Figure_5.jpeg)

Overview of suitable<br/>measuring cells withFig. 3.12measuring ranges

![](_page_16_Picture_7.jpeg)

### Note:

The measuring range depends on the application range of the measuring cells used.

### 3.4.2 Measuring cable connection

Conductivity measuring cells are connected by means of a special preassembled, shielded, multi-core measuring cable, type CYK 71. Should an extension of the measuring cable be necessary, use junction box VS in conjunction with extension cable CYK 71.

LM431CE3.CHP

C

3

### Construction and preparation of CYK 71 cable with examples for connection

![](_page_17_Figure_4.jpeg)

![](_page_17_Figure_5.jpeg)

- 1 Inner conductor (measuring signal)
- 2 Inner insulation 3 Black semiconductor
- layer 4 Inner screen
- (measuring signal) 5 2nd insulation
- 6 Auxiliary cores for
- Pt 100 (gn/wt/ye)
- 7 Outer insulation
- Fig. 3.13 8 Outer screen

![](_page_17_Figure_14.jpeg)

![](_page_17_Figure_15.jpeg)

Left: Connection of measuring cell CLS 19 with CYK 71

### Right:

Connection of measuring cell CLS 12 with CYK 71

![](_page_18_Figure_2.jpeg)

![](_page_18_Figure_3.jpeg)

Measuring cable Fig. 3.15 connection

![](_page_18_Picture_5.jpeg)

Note:

The screen can also be connected to the screen terminal on the terminal block.

![](_page_18_Figure_8.jpeg)

Fig. 3.16 Terminal block

# 3.5 Electrical connection

The measuring transmitter MyPro CLM 431 / CLD 431 has separate connection compartments for the power supply and measuring cell connections.

The terminals for the two-wire line are located under the screwed cover on the right side of the instrument.

# Proceed as described below to connect the MyPro CLM 431 / CLD 431:

- Connect the MyPro CLM 431 / CLD 431 transmitter to a 12 ... 30 V power source
- Ground the instrument via the outer ground terminal.
- Ground the two-wire line screen via the ground terminal in the connection compartment.

![](_page_19_Figure_8.jpeg)

Measuring cell connection compartment Ground terminal for cable screen Ground terminal for instrument LM431AN1.CDR

Supply voltage 12 ... 30 V DC

![](_page_19_Figure_10.jpeg)

![](_page_19_Figure_11.jpeg)

4 ... 20 mA current

LM431AN2.CDR

Fig. 3.18 Electrical connection

# Note:

- Keep the screen ground line as short as possible. Connect the screen directly to the ground terminal. This also applies to connection of junction box VS.
- If the instrument is mounted on a post, ground the post to increase

immunity to interference. Running the cable in the post will improve interference suppression.

 Immunity to interference is only guaranteed when the instrument is grounded via the shielded twowire line. LM431CE3.CHP

![](_page_19_Picture_22.jpeg)

![](_page_20_Picture_2.jpeg)

### Resistance

The required minimum supply voltage of the transmitter depends on the resistance of the evaluation instrument connected.

The following diagram shows the required supply voltage when connecting the HART interface and the maximum admissible resistance in the transmitter circuit. The maximum admissible resistance  $R_{\text{max}}$  is derived from the following formula:

$$R_{max} = \frac{U_V - U_M}{I_{max}}$$

with U<sub>V</sub> = supply voltage of the transmitter circuit (DC)

 $U_M =$  terminal voltage of the transmitter (12 V DC)

I<sub>max</sub> = maximum current of the transmitter (22 mA)

![](_page_20_Figure_11.jpeg)

Admissible resistance in Fig. 3.19 the transmitter circuit

LM431CE3.CHP

#### 3.6 **Connection of MyPro in Ex area**

### Connection of MyPro CLM 431-G

The CLM 431-G instrument approved according to directive 76/117/EEC may be installed in Ex area 1 or 2. Observing the European directive IEC 60079-14, the intrinsically safe sensor circuit (ia) may also pass through zone 0.

### Connection of MyPro CLM 431-H

The CLM 431-H instrument approved according to directive 76/117/EEC may be installed in Ex area 1 or 2. Observing the European directive IEC 60079-14, the intrinsically safe sensor circuit (ia) may also pass through zone 0.

### Connection of MyPro CLD 431-H

The CLD 431-H instrument approved according to directive 76/117/EEC may be installed in Ex area 1 or 2.

Only devices with an intrinsically safe output circuit may be connected to Ex versions of the measuring transmitter.

![](_page_21_Picture_11.jpeg)

The display and connection

![](_page_21_Picture_13.jpeg)

# Warning:

compartment covers must remain closed during operation.

![](_page_21_Picture_16.jpeg)

Also observe the safety notes for instrument installation in explosive atmospheres in chapter 2.7 of these operating instructions.

![](_page_21_Figure_18.jpeg)

Measuring transmitter and Fig. 3.20 measuring cell in Ex area

![](_page_22_Picture_1.jpeg)

Fig. 4.1

Fig. 4.2

# 4 Operation

## 4.1 Start-up

# Note:

- Familiarise yourself with the operation of the measuring instrument before switching it on for the first time!
- Before power-up, check that all connections have been properly made!
- Make sure that the measuring cell is immersed in the medium to be measured or a calibration solution. This ensures that a plausible value will be displayed.

# 4.2 Power-up, factory settings

![](_page_22_Picture_10.jpeg)

The MyPro CLM 431 / CLD 431 does not have an "ON switch". When power is applied, the instrument performs a self-test and then starts up in the measuring mode using the parameters last set. The display should be similar to one of the figures below. Of course, the display value may be different.  $\mu$ S/cm or mS/cm on the display stands for conductivity, M $\Omega$  cm or k $\Omega$  cm stands for resistance measurement.

If the display indicates a plausible value, the cell constant can be entered, allowing the transmitter to display the measured values correctly. The instrument is then ready for measurement.

Use the function "LUPE" to switch between the operating modes conductivity and resistance, see chapter 5.1.

Refer to chapters 4.6.4 and 5 for notes on calibration.

Endress+Hauser

#### 4.3 **Operating concept / operating elements**

The intelligent MyPro CLM 431 / CLD 431 transmitter can be operated in the field with 4 keys or via the HART interface (hand-held terminal or Commuwin II) or via Profibus PA.

The 4 keys are located on the side of the instrument under a hinged cover and can be actuated with a pointed object, such as, for example, the tip of a ball point pen.

The printing on the adhesive label above the key pad shows the key arrangement .

The following functions can be accessed in the field via the keypad:

### **Operating level 1**

- · Verification of active settings (secondary parameter)
- Error diagnosis (diagnostic parameters)
- Current interface settings (instrument parameters)
- Calibration

### **Operating level 2**

This level comprises all other settings, e.g. switching from conductivity to resistance measurement.

![](_page_23_Figure_14.jpeg)

Key actuation, e.g. with the tip of a ball point pen Π

> Fig. 4.3 Keypad

Key functions at operating level 1:

- Select secondary parameter / set values
- Select diagnostic parameters / set values
- F Instrument configuration
- С Sensor calibration

Operation of MyPro CLM 431 / CLD 431 is

- possible via: - keys on instrument
- hand-held HART terminal
- Commuwin II via HART
- Commuwin II via PROFIBUS-PA.

Fig. 4.4

![](_page_23_Picture_27.jpeg)

LM431CE4.CHP

![](_page_23_Picture_30.jpeg)

The figure on the left shows the complete

Various symbols are displayed depending on

![](_page_24_Picture_1.jpeg)

# 4.4 Display

![](_page_24_Picture_4.jpeg)

# 4.5 Locking concept

Access to instrument operation and write protection for field operation can be disabled via the keypad or the communication interface. The keypad has priority over the interface, i.e. an instrument which has been locked in the field cannot be unlocked via the communication interface.

![](_page_24_Picture_7.jpeg)

MyPro display.

the instrument settings.

- The previous locking status is retained after a power failure or reset.
- The factory setting (status at time of delivery) is 'unlocked'.

![](_page_24_Figure_10.jpeg)

### Unlocking / locking via interface and field operation (operating level 2):

See chapters 4.7 and 5.

![](_page_25_Picture_2.jpeg)

# 4.6 Operating level 1

Display mode selection

The display normally shows the currently measured value. The four operating keys are used to access the various display modes explained on the pages to follow.

![](_page_25_Figure_7.jpeg)

### 4.6.1 Secondary parameter menu (temperature)

The secondary parameter menu is used to display parameters that influence the measured value (temperature). If no other key is pressed for 30 s, the instrument automatically switches back to the measured value display.

![](_page_25_Figure_11.jpeg)

#### 4.6.2 **Diagnostic parameter menu**

The diagnostic parameters show the current temperature offset (from temperature calibration) and the diagnostic codes (error messages) that are active, beginning with the

highest priority (Prio\_1). If no other key is pressed for 30 s, the instrument automatically switches back to the measured value display.

![](_page_26_Figure_5.jpeg)

#### 4.6.3 **Parameter settings**

This function can be used to display and set the values that are essential for start-up. These are:

- Temperature coefficient ( $\alpha$  value)
- Cell constant
- Meas. value for 4 mA current output
- Meas. value for 20 mA current output

The value being edited flashes. When the desired value has been entered, it is accepted with "F", and the system advances to the next parameter.

### Adjustment ranges

Cell constant C: Minimum distance 4/20 mA value:

Temperature coeff. α: 0.00 to 10.00 %/K 0.0025 to 99.99 cm<sup>-1</sup> 20 µS/cm / 200 µS/cm 2 mS/cm / 20 mS/cm (dep. on meas. range)

![](_page_26_Picture_16.jpeg)

A minimum distance between the 4 and 20 mA values is required (see chapter 10)  $\rightarrow$  an error is signalled if this condition is not fulfilled.

![](_page_26_Figure_18.jpeg)

### 4.6.4 Calibration

The calibration menu of the MyPro CLM 431 / CLD 431 is used for temperature and conductivity calibration. The conductivity calibration, i.e. the determination of the cell constant, can be performed with or without automatic temperature compensation. The temperature coefficient and the uncompensated conductivity of the calibration solutions as a function of temperature are documented.

The calibration menu can be exited anytime by pressing the **"F"** key; an error message (calibration aborted) will be displayed.

![](_page_27_Figure_7.jpeg)

# 4.7 Operating level 2

Operating level 2 covers all operating functions of the MyPro 431 / CLD 431 not included in level 1. These functions are arranged in menus by function group.

- This level is accessed from the normal measuring mode by pressing and holding the "F" key for more than 3 seconds.
- Press the "+" or "-" key to select the desired function group.
- The function groups and functions within a function group are **accessed** by pressing the **"F" key**.
- When the desired function appears on the display, the value or selection can be changed with "+" or "-".
- Press the **"F" key** to **acknowledge** and proceed.
- The "advanced" operating level is **exited** by pressing the **"F" key for more than 3 seconds** or **automatically after 3 minutes** if no other key is pressed (value is not stored).

![](_page_28_Figure_10.jpeg)

LM431CE5.CHP

# 5 Functional description

This chapter contains detailed descriptions of and information on the individual MyPro func-

tions referred to the matrix representation of the hand-held terminal or Commuwin II.

# 5.1 Main parameters

| Function group            |          |                                                                                                    |                      |          |  |  |
|---------------------------|----------|----------------------------------------------------------------------------------------------------|----------------------|----------|--|--|
| MAIN PARAMETERS           |          |                                                                                                    |                      |          |  |  |
| Function/display          | Matrix   | Description                                                                                                    | Set                  | ting     |  |  |
|                           | VII /    |                                                                                                    | Default              | Customer |  |  |
| Measured value            | VH<br>00 | Displays the currently measured conductivity or resistance value.                                                                                                    | _                    |          |  |  |
| Temperature               | VH<br>01 | Displays the currently measured temperature value (see<br>chapter 4.6.1).  Note: This is only displayed if the temperature<br>measurement is enabled (see VH 17: type of<br>temperature compensation).  Value range:                                                                                                    | _                    |          |  |  |
| Operating state           | VH<br>02 | -35.0 250.0 °C         Output of current operating state, e.g. indicates when field calibration is currently being performed.         Image: Comparison of the comparison of the computer of the computer of the comput | _                    |          |  |  |
| Unit of main<br>parameter | VH<br>03 | <ul> <li>Commuwin: Meas., cal. active, parameter setting</li> <li>Selects the unit for the parameter measured.</li> <li>Note:         <ul> <li>This is only relevant for the data transfer via the interface. The unit on the 4-digit field display changes automatically based on the auto range function.</li> <li>Depending on operating mode cond. / MΩ</li> </ul> </li> <li>Value range:         <ul> <li>µS/cm, mS/cm, S/m</li> <li>KΩ·cm, MΩ·cm</li> </ul> </li> </ul>                                                                                                    | μS/cm<br>or<br>MΩ·cm |          |  |  |
| Input damping             | VH<br>04 | This function describes the transmitter's response to the input signal. The value entered here corresponds to the number of samples used for averaging.<br><b>Value range:</b><br>1 10                                                                                                    | 3                    |          |  |  |

![](_page_30_Picture_0.jpeg)

| Function group                                 |          |                                                                                                    |                                  |          |  |  |
|------------------------------------------------|----------|----------------------------------------------------------------------------------------------------|----------------------------------|----------|--|--|
|                                                |          |                                                                                                    |                                  |          |  |  |
| Function/display                               | Matrix   | Description                                                                                                    | Set                              | ing      |  |  |
|                                                | ×11      |                                                                                                    | Default                          | Customer |  |  |
| Set<br>4 mA value                              | 05       | value of 4 mA (see chapter 4.6.3).                                                                                                    | 0.0 μS/cm                        |          |  |  |
| B.BBBB<br>µS/cm<br>4mA                         |          | Note:<br>A specific minimum distance from the 20 mA<br>value must be observed.                                                                                  |                                  |          |  |  |
|                                                |          | <b>Value range:</b><br>0 60 mS/cm<br>0 200 MΩ·cm                                                                                                    |                                  |          |  |  |
|                                                |          | $\begin{array}{llllllllllllllllllllllllllllllllllll$                                                                                                    |                                  |          |  |  |
| Set<br>20 mA value                             | VH<br>06 | Entry of conductivity or resistance value for a current value of 20 mA (see chapter 4.6.3).                                                                     | <b>20.00</b> μ <b>S/cm</b>       |          |  |  |
| <b>20000</b><br>µS/cm<br>20mA                  |          | Note:<br>A specific minimum distance from the 4 mA<br>value must be observed.                                                                                   |                                  |          |  |  |
|                                                |          | <b>Value range:</b><br>0 60 mS/cm<br>0 200 MΩ·cm                                                                                                    |                                  |          |  |  |
|                                                |          | $\begin{array}{llllllllllllllllllllllllllllllllllll$                                                                                                    |                                  |          |  |  |
| Operating mode<br>conductivity /<br>resistance | VH<br>09 | Sets the transmitter operating mode to conductivity or resistance measurement.  Note: Changing the operating modes resets the current output values to default. | conductivity<br>or<br>resistance |          |  |  |
|                                                |          |                                                                                                    |                                  |          |  |  |

![](_page_30_Picture_3.jpeg)

Functions marked this way are not available in the Profibus instrument variant.

![](_page_31_Figure_2.jpeg)

LM431CE5.CHP

# 5.2 Basic functions

| Function group                                                                                                    |                 |                                                                                                    |                   |          |  |  |
|----------------------------------------------------------------------------------------------------|-----------------|----------------------------------------------------------------------------------------------------|-------------------|----------|--|--|
|                                                                                                    | BASIC FUNCTIONS |                                                                                                    |                   |          |  |  |
| Function/display                                                                                                    | Matrix          | Description                                                                                                    | Set               | ting     |  |  |
| . ,                                                                                                    | VH'             |                                                                                                    | Default           | Customer |  |  |
| Remote<br>calibration<br>control                                                                                       | VH<br>10        | This function controls the calibration sequence when operated via the interface (see chapter 4.6.4 ).         Image: Note: The measuring system can be calibrated in the field or via the interface (hand-held                                                                                                    | -                 |          |  |  |
|                                                                                                    |                 | HART <sup>®</sup> terminal or Commuwin II).                                                                                                    |                   |          |  |  |
| $ \begin{array}{c}         Temperature \\         coefficient \alpha \\         \hline             \hline            $ | VH<br>11        | Entry of linear temperature coefficient for the process in measuring mode. Value range: 0 10 % /K                                                                                                    | 2.10 % / K        |          |  |  |
| Temperature<br>compensation<br>type                                                                                    | VH<br>12        | Selection of medium temperature compensation type.<br>Value range:<br>nonc = none<br>L n = linear<br>nonc = NaCl<br>C n = a value table<br>Pur = pure water NaCl                                                                                                    | linear            |          |  |  |
| Reference temp.                                                                                                    | VH<br>13        | Reference temperature for automatic temperature compensation.<br><b>Value range:</b><br>-35 250 °C                                                                                                    | 25 °C             |          |  |  |
| Cell constant                                                                                                    | VH<br>15        | Entry of cell constant or information on cell constant determined during calibration.<br><b>Value range:</b><br>0.0025 99.99 cm <sup>-1</sup>                                                                                                    | 1cm <sup>-1</sup> |          |  |  |
| Line resistance                                                                                                    | VH<br>16        | Entry of line resistance for conductivity measuring cell.Note:<br>The line resistance does not affect the accuracy<br>in the case of measured values below 1 mS.<br>With measured values above 5 mS and line<br>lengths (CYK 71) exceeding 10 m, the error is<br>greater than 0.5% of the measuring value<br>and therefore requires compensation.Note:<br>The total line resistance of measuring cable<br>CYK 71 is 0.17 Ω/m.Value range:<br>0.00 50 ohms | 0                 |          |  |  |

![](_page_32_Picture_1.jpeg)

| Function group                      |                 |                                                                                                    |          |          |  |  |  |
|-------------------------------------|-----------------|----------------------------------------------------------------------------------------------------|----------|----------|--|--|--|
|                                     | BASIC FUNCTIONS |                                                                                                    |          |          |  |  |  |
| Function/display                    | Matrix          | Description                                                                                                    | Set      | ting     |  |  |  |
|                                     | VH <sup>1</sup> |                                                                                                    | Default  | Customer |  |  |  |
| Temperature<br>compensation<br>type | VH<br>17        | <ul> <li>Switches the temperature measurement on/off and toggles between manual and automatic temperature compensation (MTC/ATC).</li> <li>Note: <ul> <li>If set to "off+MTC", the preset MTC temperature is used for compensation</li> <li>If set to "on+MTC", the temperature can be additionally measured via a temperature sensor and output via the HART<sup>®</sup> interface or in the field</li> <li>If set to "on+ATC", the value measured by the temp. sensor is used for compensation</li> </ul> </li> </ul> | on + ATC |          |  |  |  |
|                                     |                 | Value range:<br>DF = off + MTC<br>DF = on + MTC<br>DF = on + ATC                                                                                                    |          |          |  |  |  |
| MTC temp.                           | VH<br>18        | Entry of reference temperature for manual temperature compensation.<br><b>Value range:</b><br>-35.0 250.0 °C                                                                                                    | 25.0 °C  |          |  |  |  |
| Temperature<br>offset               | VH<br>19        | Adjustment of temperature measurement by an offset<br>value. Entry of an offset value or of the offset determined<br>during calibration (at operating level 1, this value can only<br>be viewed but not edited).<br>Note:<br>Only exists if temperature measurement<br>has been switched on (see VH 17<br>"Temperature compensation type").<br>Value range:<br>-20.0 20.0 °C                                                                                                    | 0.0 °C   |          |  |  |  |

![](_page_33_Figure_2.jpeg)

LM431CE5.CHP

# 5.3 Calibration parameters

| Function group                                      |                        |                                                                                                    |            |          |  |  |
|-----------------------------------------------------|------------------------|----------------------------------------------------------------------------------------------------|------------|----------|--|--|
|                                                     | CALIBRATION PARAMETERS |                                                                                                    |            |          |  |  |
| Function/display                                    | Matrix                 | Description                                                                                                    | Set        | ting     |  |  |
|                                                     | VH.,                   |                                                                                                    | Default    | Customer |  |  |
| Entry of<br>calibration<br>solution                 | VH<br>20               | Conductivity of calibration solution.          Note:         The unit is μS/cm or mS/cm.         Value range:         0.000 μS/cm to 9999 mS/cm                                                                                                    | 1000 μS/cm |          |  |  |
| Temperature<br>coefficient α of<br>calibr. solution | VH<br>21               | Temperature coefficient of calibration solution for calibration with automatic temperature compensation.         Image: Note: The α value of the solution is temperature-dependent and must be determined for the current calibration temperature.         Value range: 0.00 10.00 % / K                                            | 2.10 % / K |          |  |  |
| Temperature of<br>calibr. solution                  | VH<br>23               | Temperature calibration: Field for entry of current<br>calibration temperature. The temperature offset is<br>automatically computed from this and displayed in field<br>VH 19 "Temperature offset".<br>Note:<br>• With ATC: Entry of actual temperature<br>• With MTC: Entry of MTC calibration temp.<br>Value range:<br>-35 250 °C | _          |          |  |  |
| Automatic<br>HOLD during<br>calibration             | VH<br>29               | Activates or deactivates the automatic HOLD function for<br>the current output during calibration.<br>Note:<br>Hold during calibration is always active for<br>resistance measurement.<br>Value range:<br>Autom. HOLD during calibration off<br>Autom. HOLD during calibration on                                                   | on         |          |  |  |

![](_page_33_Picture_6.jpeg)

Functions marked this way are not available in the Profibus instrument variant.

![](_page_33_Picture_8.jpeg)

# 5.4 Alpha table

In order to implement a special, mediumspecific temperature compensation function, a table is stored in the MyPro CLM 431 / CLD 431. The  $\alpha$  characteristic is entered in a table which may contain 2 to 10 elements. Each table element consists of an  $\alpha$  value and the associated temperature.

The  $\alpha$  table is activated via the "tab" mode in matrix position VH 12. However, the activation should not be performed unless the values have been edited (VH 60 ff) since changes in the  $\alpha$  table become effective immediately (resulting in error message 150 in position VH 62).

Programming sequence for  $\alpha$  table:

- 1. Enter number of elements (VH 60)
- 2. Select element 1 (VH 61)
- 3. Enter temperature value 1 (VH 62)
- 4. Enter  $\alpha$  value 1 (VH 63)
- 5. Repeat steps 2 to 4 for all other elements of the table

| Function group          |                            |                                                                                                    |            |          |  |  |
|-------------------------|----------------------------|----------------------------------------------------------------------------------------------------|------------|----------|--|--|
|                         | $\alpha$ TABLE             |                                                                                                    |            |          |  |  |
| Function/display        | Matrix<br>VH <sup>1)</sup> | Description                                                                                                    | Set        | ting     |  |  |
| Number of<br>elements   | VH<br>60                   | Entry of number of table elements.<br><b>Value range:</b><br>2 10                                                                                                    | 2          | Customer |  |  |
| Selection of<br>element | VH<br>61                   | Programming of the selected table element starts with the selection of the element. This is followed by the entry of the temperature value and corresponding $\alpha$ value for the table element.<br><b>Value range:</b><br>1 number of elements                                                   | 1          |          |  |  |
| Temperature<br>value    | VH<br>62                   | Temperature value of current table element.<br>Note:<br>The temperature values must increase from one<br>element to the next. The required minimum<br>distance between temperature values is 10 K.<br>Error message E150 indicates an incorrect<br>temperature entry.<br>Value range:<br>-35 250 °C | 0          |          |  |  |
| α value                 | VH<br>63                   | Temperature coefficient of current table element.<br>Value range:<br>0.0 10.00 % / K                                                                                                    | 2.10 % / K |          |  |  |

### Operating level 2

32

# 5.5 Polarisation detection

Conductive conductivity measuring cells are characterised by a limited measuring range which mainly depends on the cell constant. However, the exact application range limits of a measuring cell also depend on other factors, such as, for example, frequency of measurement, electrode material, coating on electrode and medium to be measured, all of which complicate the determination of the application limit. The MyPro CLM 431 / CLD 431 transmitter employs a procedure permitting direct measurement of the polarisation effect. This method evaluates signals and issues an alarm whenever the cell constant has changed by more than 5% due to polarisation effects.

| Function group                      |                            |                                                                                                    |         |          |  |  |
|-------------------------------------|----------------------------|----------------------------------------------------------------------------------------------------|---------|----------|--|--|
|                                     | BASIC MONITORING FUNCTIONS |                                                                                                    |         |          |  |  |
| Function/display                    | Matrix                     | Description                                                                                                    | Set     | ting     |  |  |
| i unction/display                   | VH')                       |                                                                                                    | Default | Customer |  |  |
| Polarisation<br>monitoring<br>P.dEL | VH<br>70                   | Switches the polarisation monitoring function on or off.         Note:         If polarisation monitoring is on and polarisation is detected, then error message E071         "Polarisation error" is signalled (does not appear for MΩ measurement)         Value range:         On         Off | on      |          |  |  |

# 5.6 Diagnosis

| Function group                                                                                                    |          |                                                                                                    |                      |          |  |
|----------------------------------------------------------------------------------------------------|----------|----------------------------------------------------------------------------------------------------|----------------------|----------|--|
| <b>DIAGNOSIS</b><br>This function group can be used to define<br>the error current assignments for each<br>individual error and to disable (lock) field operation. |          |                                                                                                    |                      |          |  |
| Function/display Matrix Description                                                                                                    |          |                                                                                                    | Set                  | ting     |  |
|                                                                                                    | VH /     |                                                                                                    | Default              | Customer |  |
| Selection of<br>diagnostic code                                                                                                    | VH<br>80 | Selection of a diagnostic (error) code (see chapter 7.2).<br><b>Value range:</b><br>E 1 E 150                                                                                                    | 1                    |          |  |
| Error status                                                                                                    | VH<br>81 | Display of status for selected diagnostic code.  Note: The error status can be evaluated with the hand-held HART <sup>®</sup> terminal or with the Commuwin II user interface.  Value range: 0 = inactive 1 = active | depending on<br>code |          |  |

![](_page_36_Picture_0.jpeg)

| Function group               |                                                                                                    |                                                                                                    |                      |          |  |  |
|------------------------------|----------------------------------------------------------------------------------------------------|----------------------------------------------------------------------------------------------------|----------------------|----------|--|--|
|                              | DIAGNOSIS<br>This function group can be used to define<br>the error current assignments for each<br>individual error and to disable (lock) field operation. |                                                                                                    |                      |          |  |  |
| Function/display             | Matrix<br>VH <sup>1)</sup>                                                                                                    | Description                                                                                                    | Set                  | ting     |  |  |
| Error<br>assignment<br>E.RSS | VH<br>82                                                                                                    | This function is used to define whether or not an error current of 22 mA is output for the selected error code on the current output.         Image: Note: If set to "yes" (effective), an error current is output for an error set by the MyPro. A diagnostic code with the setting "no" (not effective) has no effect on the current output.                                                                                                    | depending on<br>code | Customer |  |  |
|                              |                                                                                                    | Value range:<br>SES = 1<br>no = 0                                                                                                    |                      |          |  |  |
| Error current<br>delay       | VH<br>83                                                                                                    | Sets the delay for a diagnostic code for which the error<br>current assignment " <b>yes</b> " (effective) has been set. If such<br>a diagnostic code is set by the MyPro, this error becomes<br>effective as an error current after the delay defined here.<br><b>Note:</b><br>This delay applies to all<br>diagnostic codes.                                                                                                    | 2 s                  |          |  |  |
|                              |                                                                                                    | Value range:<br>0 30 s                                                                                                    |                      |          |  |  |
| Unlock/Lock                  | VH<br>89                                                                                                    | Unlock/locks field operation (see chapter 4.5).         Note:         Field operation can be locked and unlocked with the hand-held HART® terminal, with the Commuwin II user interface or in the field. Locking via the keypad has precedence over software locking.         Note:         0097 = instrument unlocked (any other entry locks the instrument)         9999 = instrument locked in field with key combination "+" and "F" (unlocking via the HART®) | 0097                 |          |  |  |
|                              |                                                                                                    | Value range:<br>0000 9998                                                                                                    |                      |          |  |  |

Functions marked this way are not available in the Profibus instrument variant.

Operating level 2

![](_page_37_Figure_2.jpeg)

LM431CE5.CHP

# 5.7 Service and simulation

| Function group                    |          |                                                                                                    |                                     |          |  |  |
|-----------------------------------|----------|----------------------------------------------------------------------------------------------------|-------------------------------------|----------|--|--|
| SERVICE/SIMULATION                |          |                                                                                                    |                                     |          |  |  |
| Eunction/display                  |          | Description                                                                                                    | Setting                             |          |  |  |
|                                   | VH''     |                                                                                                    | Default                             | Customer |  |  |
| Diagnostic code                   | VH<br>90 | Displays the active diagnostic codes with the highest priority levels (see chapters 4.6.2 and 7.2). Value range: E 1 E 150                                                                                                    | _                                   |          |  |  |
| Device address                    | VH 92    | Entry of device address.                                                                                                    | 126                                 |          |  |  |
| Adr                               |          | Note:<br>Only available for PROFIBUS-PA.<br>Value range:<br>0 126                                                                                                    |                                     |          |  |  |
| Software version                  | VH<br>93 | Displays the software version of the instrument.                                                                                                    | depends on<br>instrument<br>version |          |  |  |
| Hardware version                  | VH<br>94 | Displays the hardware version of the instrument.                                                                                                    | depends on<br>instrument<br>version |          |  |  |
| Factory settings<br>(set default) | VH<br>95 | This function is used to selectively reset the data areas of<br>the instrument to the factory settings.<br><b>Value range:</b><br>$\Box \circ = 0 = \text{no reset}$<br>$\Box \circ = 2 = \text{sensor} (\text{data specific to instrument})$<br>$\Box \circ = 3 = \text{user} (\text{combination of 1+2})$ | no                                  |          |  |  |
| Output current<br>simulation      | VH<br>98 | This function is used to switch the output current simulation on or off.         Image: Note: Reset back to "0" (simulation off) after simulation.         Value range: DFF = 0 = off DFF = 1 = on                                                                                                    | 0                                   |          |  |  |
| Current value                     | VH<br>99 | Entry of a current value (independent of the measurement)<br>to be output at the current output.<br><b>Value range:</b><br>4.00 22.00 mA                                                                                                    | 10 mA                               |          |  |  |

![](_page_37_Picture_6.jpeg)

Functions marked this way are not available in the Profius variant.

Endress+Hauser

![](_page_38_Picture_2.jpeg)

# 5.8 User info

| Function group   |           |                                                                                                    |                   |          |  |  |
|------------------|-----------|----------------------------------------------------------------------------------------------------|-------------------|----------|--|--|
|                  | USER INFO |                                                                                                    |                   |          |  |  |
| Function/display | Matrix    | Description                                                                                                   | Set               | ting     |  |  |
|                  | VH''      |                                                                                                    | Factory           | Customer |  |  |
| Tag number       | VH<br>A0  | Entry of a measuring point designation (tag number).  Value range: Any sequence of 8 alphanumeric characters. | """<br>(8 spaces) |          |  |  |
|                  |           | Note:           This function is only available for operation via the Hart interface but not via PROFIBUS.    |                   |          |  |  |

Operating level 2

# 6 Interfaces

# 6.1 HART<sup>®</sup>

## 6.1.1 HART<sup>®</sup> with hand-held terminal or HART<sup>®</sup> Communicator

In addition to field operation, the MyPro CLM 431 / CLD 431 transmitter can also be accessed via the universal hand-held terminal DXR 275 or a PC with a HART<sup>®</sup> modem (Commubox) using the HART<sup>®</sup> protocol to query or change parameter settings. This chapter contains essential information on:

- electrical connection
- operation of HART Communicator
- E+H operating matrix for HART®

# R

Note:

Refer to the DXR 275 operating instructions for details on the hand-held HART terminal.

### Connection of hand-held terminal DXR 275

There are two alternatives for connecting the hand-held terminal (see fig. 6.1.):

- Direct connection to the measuring transmitter via terminals 1 and 2
- Connection via the 4 ... 20 mA analog signal line

In both cases, the measuring circuit must have a resistance of at least 250  $\Omega$  between the power source and the hand-held terminal. The max. load at the current output depends on the supply voltage. The measuring transmitter input voltage for the maximum current consumption of 22 mA must be at least 12 V DC.

![](_page_39_Figure_18.jpeg)

Electrical connection of Fig. 6.1 hand-held HART<sup>®</sup> terminal

### Operation of MyPro CLM 431 / CLD 431 with the HART® Communicator

Operating the MyPro CLM 431 / CLD 431 measuring system via the hand-held terminal is quite different from field operation via the pushbuttons on the keypad. When using the HART<sup>®</sup> Communicator, all MyPro CLM 431 functions are selected at different menu levels (see figure 6.2) and with the aid of a special E+H operating menu (see figure 6.3).

![](_page_40_Picture_4.jpeg)

# Note:

- The MyPro measuring instrument can only be controlled with a HART<sup>®</sup> Communicator if the proper software (DD = device description of MyPro CLM 431 / CLD 431) is installed in the Communicator. If this is not the case, the memory module may have to be replaced, or the software may have to be adapted. Contact E+H Service if you have any questions.
- All MyPro functions are described in detail in chapter 5.

![](_page_40_Figure_8.jpeg)

Operation of hand-held Fig. 6.2 HART terminal

### Procedure:

- 1. Switch on the hand-held terminal:
  - a) Measuring instrument not connected → The HART<sup>®</sup> main menu appears. This menu level appears for any HART<sup>®</sup> programming, i.e. independent of the instrument type. Refer to the "Communicator DXR 275" operating instructions for further information.
  - b) Measuring instrument is connected → The program goes directly to the "Online" menu level.

The "Online" menu level is used to display the current data measured, such as conductivity, temperature, etc., and also allows you to access the MyPro CLM 431 / CLD 431 operating matrix via the "matrix group selection" (see figure 6.2). All function groups and functions accessible through HART are displayed in this matrix in a systematic arrangement.

- 2. The function group is selected using "matrix group selection" (e.g. basic functions), and then the desired function, e.g. remote calibration. All settings or numeric values relating to the function are immediately displayed.
- 3. Enter numeric value or change setting as required.
- Press function key "F2" to call up "SEND". Press the F2 key to transfer all the values entered/ settings changed with the hand-held terminal to the MyPro CLM 431 / CLD 431 measuring system.
- Press the HOME function key "F3" to return to the "Online" menu level. Here, you can read the current values measured by the MyPro CLM 431 / CLD 431 instrument with the new settings.

![](_page_41_Figure_1.jpeg)

HART<sup>®</sup> operating matrix for MyPro CLM 431 / CLD 431 (conductive conductivity measurement) If the instrument has been locked in the field, the parameters cannot be changed via the hand-held terminal (see chapter 4.5) Interfaces

եր

րող

6

HART<sup>®</sup> operating matrix

# 6.1.2 HART<sup>®</sup> with Commuwin

### Description

The MyPro CLM 431 / CLD 431 measuring transmitter can also be operated via its HART<sup>®</sup> interface using Commuwin II. Commuwin II is a graphical control program for intelligent measuring instruments and can handle various communication protocols. The program supports the following functions:

- On-line and off-line measuring transmitter parameter changes
- Loading and saving of instrument data (upload/download)

A program extension additionally supports recording of measured values on a line recorder.

Commuwin offers two alternatives for operation and parameter changes (**instrument data** menu):

- Graphical operation
- Matrix operation

![](_page_42_Figure_11.jpeg)

Note:

Refer to the Commuwin II operating instructions (BA 124F/00/en) for a detailed description.

![](_page_42_Figure_14.jpeg)

![](_page_43_Picture_1.jpeg)

![](_page_43_Picture_2.jpeg)

### Commuwin II operating matrix

|            |                        | H0                             | H1                         | H2                       | H3                       | H4                  | H5                  | H6                 | H7                   | H8                              | H9                                 |
|------------|------------------------|--------------------------------|----------------------------|--------------------------|--------------------------|---------------------|---------------------|--------------------|----------------------|---------------------------------|------------------------------------|
| V0         | MAIN<br>Parameters     | Meas. value                    | Temperature                | Operating<br>state       | Unit of<br>meas. value   | Signal<br>damping   | Value for<br>4 mA   | Value for<br>20 mA |                      |                                 | Oper. mode<br>cond./MΩ             |
| V1         | BASIC<br>Functions     | Calibration<br>(control field) | Temp.<br>coefficient       | $\alpha$ value of medium | Reference<br>temperature |                     | Cell constant       | Line<br>resistance | Temperature compens. | Entry of<br>MTC temp.           | Temperature<br>correction          |
| V2         | CALIBR.<br>PARAMETERS  | Conductivity of solution       | $\alpha$ value of solution |                          | Temperature of solution  |                     |                     |                    |                      |                                 | Autom.<br>HOLD dur.<br>calibration |
| V3         |                        |                                |                            |                          |                          |                     |                     |                    |                      |                                 |                                    |
| V4         |                        |                                |                            |                          |                          |                     |                     |                    |                      |                                 |                                    |
| V5         |                        |                                |                            |                          |                          |                     |                     |                    |                      |                                 |                                    |
| V6         | ALPHA<br>TABLE         | Number of<br>elements          | Selection of<br>elements   | Temperature<br>value     | Alpha value              |                     |                     |                    |                      |                                 |                                    |
| V7         | POL.<br>Monitoring     | Pol. alarm                     |                            |                          |                          |                     |                     |                    |                      |                                 |                                    |
| V8         | DIAGNOSIS              | Selection of<br>error code     | Error<br>Status            | Error<br>assignment      | Error current<br>delay   |                     |                     |                    |                      |                                 | Unlock/Lock                        |
| <b>V</b> 9 | SERVICE/<br>Simulation | Error<br>code                  |                            |                          | Software version         | Hardware<br>version | Factory<br>defaults |                    |                      | Current<br>output<br>simulation | Current value                      |
| VA         | USER<br>INFO           | Meas. point<br>(tag number)    |                            |                          |                          |                     |                     |                    |                      |                                 |                                    |

# 6.2 PROFIBUS-PA

Please refer to separate operating instructions for instruments equipped with the PROFIBUS interface.

![](_page_44_Picture_2.jpeg)

# 7.1 Error indication

The MyPro CLM 431 / CLD 431 indicates errors by means of an alarm symbol flashing on the display. It also outputs an error current of 22 mA +/- 0.5 mA at the current output if configured accordingly (VH 80 – 83). The error can then be identified in the diagnostic parameters via the diagnostic code. Up to five entries are listed according to priority.

# 7.2 Diagnostic codes (error codes)

The following table describes the diagnostic/error codes of this instrument variant. The default error current assignment (active or not active) for each code is also listed.

| Failure<br>no. | Display                                                                                                    | Measures                                                                                                    | Error current<br>assignment<br>(default) |
|----------------|----------------------------------------------------------------------------------------------------|----------------------------------------------------------------------------------------------------|------------------------------------------|
| E1             | EEPROM memory error                                                                                                |                                                                                                    | active                                   |
| E2             | Instrument not adjusted, adjustment<br>data invalid, no user data available or<br>user data invalid (EEPROM error) | Switch instrument off and on again,<br>return instrument to your local Endress+Hauser sales<br>agency or exchange instrument.  | active                                   |
| E7             | Transmitter malfunction                                                                                            |                                                                                                    | active                                   |
| E10            | No temperature sensor connected or<br>temperature sensor short-circuited<br>(temperature sensor faulty)            | Check temperature sensor and connections;<br>if necessary, check instrument and measuring cable with<br>temperature simulator. | active                                   |
| E36            | Measuring cell calibration range exceeded                                                                          | Recalibrate measuring cell; if necessary, check measuring cell and connections; check instrument and measuring                 | active                                   |
| E37            | Below measuring cell calibration range                                                                             | cable with conductivity simulator.                                                                                             | active                                   |
| E45            | Calibration aborted                                                                                                | Repeat calibration.                                                                                                    | active                                   |
| E46            | Current output parameter limits interchanged                                                                       | Set value for 20 mA to a value > value for 4 mA.                                                                               | active                                   |
| E55            | Below main parameter measuring range                                                                               | Immerse sensor in conductive medium.                                                                                           | active                                   |
| E57            | Main parameter measuring range exceeded                                                                            | Check measurement, process control and connections; if                                                                         | active                                   |
| E59            | Below temperature measuring range                                                                                  | necessary, check instrument and measuring cable with                                                                           | active                                   |
| E61            | Temperature measuring range exceeded                                                                               |                                                                                                    | active                                   |
| E63            | Below current output range                                                                                         | Check configuration; if necessary, check instrument and measuring cable with simulator.                                        | not active                               |
| E64            | Current output range exceeded                                                                                      | Check measured value and current assignment.                                                                                   | not active                               |
| E71            | Inaccurate measurement/polarisation                                                                                | Clean measuring cell; check table; select suitable measuring cell.                                                             | active                                   |
| E77            | Temperature outside $\alpha$ value table range                                                                     | Check process / table assignment.                                                                                              | not active                               |

LM431CE7.CHP

**?** Err.

| Failure<br>no. | Display                                                                                              | Measures                                                                                                    | Error current<br>assignment<br>(default) |
|----------------|----------------------------------------------------------------------------------------------------|----------------------------------------------------------------------------------------------------|------------------------------------------|
| E80            | Current output parameter range too small                                                             | Spread current output.                                                                                       | not active                               |
| E100           | Current simulation active                                                                            | Choose correct current output parameter.                                                                     | not active                               |
| E101           | Service function active                                                                              | Switch off service function or switch instrument off and on again.                                           | not active                               |
| E106           | Download active                                                                                      | Wait for download to be finished.                                                                            | not active                               |
| E116           | Download error                                                                                       | Repeat download.                                                                                             | active                                   |
| E150           | Distance between temperature values in $\alpha$ value table too small or not monotonously increasing | Enter correct values in $\alpha$ value table (minimum distance between temperature values of 10 K required). | not active                               |

![](_page_46_Picture_2.jpeg)

# 8 Service and maintenance

# 8.1 Cleaning

We recommend using commercially available cleaning agents to clean the front of the instrument.

The instrument front is resistant to (DIN 42 115 test method):

- alcohol (short-term)
- diluted acids (max. 2 % HCI)
- diluted lyes (max. 3 % NaOH)
- soap-based household detergents

# 8.2 Repairs

Repairs may only be carried out by the manufacturer or through the Endress+Hauser service organization. An overview of the Endress+Hauser service network can be found on the back cover of these operating instructions.

![](_page_46_Picture_13.jpeg)

Do not use concentrated mineral acids or lyes, benzyl alcohol, methylene chloride or high-pressure steam to clean the front panel.

## Accessories

### LM431CE9.CHP

# 9 Accessories

The following accessories may be ordered separately:

- Transmitter power supply units
  - RN 221 power separator (non-Ex)
  - RN 221 Z power separator (Ex)
  - NX 9120 power supply (1 channel, non-Ex)
  - NX 9121 power supply unit (3 channels, Ex)
  - 1-channel transmitter power supply units with galvanically separated power output

Output voltage: typ. 24 V DC ±1 V Output current: max. 33 mA Current limiting: 38 mA ±5 mA

### • Hand-held HART<sup>®</sup> terminal DXR 275

The hand-held terminal communicates with any HART-compatible unit via the 4 ... 20 mA line.

Refer to the E+H sales agency in your area for details and further information on programming (see back cover of these operating instructions for addresses).

### Commuwin II with Commubox

Commuwin II is a graphical, PC based operating program for intelligent measuring instruments.

Refer to the E+H-System Information SI 018F/00/en for further information on Commuwin II. A gratis update of the commuwin device description is available via internet http://www.endress.com.

The Commubox serves as the required interface between the  ${\rm HART}^{\circledast}$  interface and the serial PC interface.

Refer to the E+H sales agency in your area for further information (see back cover of these operating instructions for addresses).

- Extension cable CYK 71 Extension cable for conductive measuring cells for use with junction box VS. Order no. 50085333
- Junction box VS

Junction box with receptacle and 7-pin connector for extension of measuring cable connection between measuring cell and instrument. Protection type: IP 65 Order no. 50001054

![](_page_48_Picture_1.jpeg)

# 10 Technical data

### MyPro CLM 431 conductive

 $\cap$ 

| General specifications                 | Manufacturer                                                | Endress+Hauser                                                                                                    |  |  |
|----------------------------------------|-------------------------------------------------------------|----------------------------------------------------------------------------------------------------|--|--|
| ·                                      | Equipment designation                                       | MvPro CLM 431 conductive                                                                                                    |  |  |
|                                        |                                                             |                                                                                                    |  |  |
| Physical data                          | Dimensions (H $\times$ W $\times$ D)                        | 227 × 104 × 137 mm                                                                                                    |  |  |
|                                        | Weight                                                      | max. 1.25 kg                                                                                                    |  |  |
|                                        | Protection type                                             | IP 65                                                                                                    |  |  |
|                                        | Housing material                                            | GD-AISi 10 Mg, plastic-coated                                                                                                    |  |  |
|                                        | Measured value display                                      | liquid crystal display                                                                                                    |  |  |
|                                        |                                                             |                                                                                                    |  |  |
| Conductivity/resistance<br>measurement | Measuring range with cell constant $k = 1$                  | 0 600 mS/cm (uncompensated)<br>0 2 MΩ-cm (uncompensated)                                                                                                    |  |  |
|                                        | Conductivity measurement                                    | meas. value 0 199,9 μS/cm: 20 μS/cm                                                                                                    |  |  |
|                                        | Min. distance 4 20 mA signal<br>with cell constant k = 1    | meas. value         200         1999 μS/cm:         200 μS/cm           meas. value         2,000         19,99 mS/cm:         2,000 mS/cm           meas. value         > 20 mS/cm:         20 mS/cm |  |  |
|                                        | Resistance measurement                                      | meas. value 0 199,9 kΩ·cm: 25 kΩ·cm                                                                                                    |  |  |
|                                        | Min. distance 4 20 mA signal                                | meas. value 200 1999 kΩ·cm: 0,25 MΩ·cm                                                                                                    |  |  |
|                                        | with cell constant $k = 0,01$                               | meas. value 2,000 19,99 MΩ·cm 2,5 MΩ·cm                                                                                                    |  |  |
|                                        |                                                             | meas. value $> 20 \text{ M}\Omega \cdot \text{cm}$ 25 M $\Omega \cdot \text{cm}$                                                                                                    |  |  |
|                                        | Measurement deviation <sup>1</sup> (with CLS 12)            | $\pm 0.5$ % of measured value $\pm 4$ digits                                                                                                    |  |  |
|                                        | Reproducibility <sup>1</sup> (with CLS 12)                  | $\pm 0.1$ % of measured value $\pm 2$ digits                                                                                                    |  |  |
|                                        | Usable cell constant                                        | k = 0.0025 99.99 cm <sup>-1</sup>                                                                                                    |  |  |
|                                        | Max. sensor cable length conductivity                       | 100 m                                                                                                    |  |  |
|                                        | Max resolution (in most sensitive measuring range)          | 10 nS/cm                                                                                                    |  |  |
|                                        | Measuring frequency conductivity                            | 299 75 1077 6 Hz                                                                                                    |  |  |
|                                        | resistance                                                  | 32.5 425 Hz                                                                                                    |  |  |
| Temperature measurement                | Temperature sensor connected                                | Pt 100                                                                                                    |  |  |
|                                        | Measuring range of Pt 100                                   | −35 +250 °C                                                                                                    |  |  |
|                                        | Measurement deviation <sup>1</sup> (entire measuring range) | max. 0.5 % of MR                                                                                                    |  |  |
|                                        | Measured value resolution                                   | 0.1 °C                                                                                                    |  |  |
|                                        | Reproducibility <sup>1</sup>                                | ± 0.1 K                                                                                                    |  |  |
|                                        | Adjustable temperature offset                               | ±20 K                                                                                                    |  |  |
|                                        | [                                                           |                                                                                                    |  |  |
| Temperature compensation               | Compensation types                                          | linear, NaCl, ultrapure water, table                                                                                                    |  |  |
|                                        | Range                                                       | -35 +250 °C                                                                                                    |  |  |
|                                        | Reference temperature                                       | adjustable; factory setting 25 °C                                                                                                    |  |  |
|                                        |                                                             |                                                                                                    |  |  |
| Signal output                          | Current range                                               | 4 20 mA                                                                                                    |  |  |
|                                        |                                                             | $\pm$ 22 $\mu$ A $\pm$ 0,5 $\mu$ A $\cdot$ I <sub>real</sub> /mA $\cdot$ $\Delta$ T /K                                                                                                    |  |  |
|                                        | Measurement deviation'                                      | $\Delta T = T_a - 25 \ ^\circ C$ for $T_a \ge 25 \ ^\circ C$                                                                                                    |  |  |
|                                        |                                                             | $\Delta T = 25 \text{ °C} - T_a \text{ for } T_a < 25 \text{ °C}$                                                                                                    |  |  |
|                                        | Load                                                        | max. 820 Ω                                                                                                    |  |  |
|                                        | Resolution                                                  | < 6 μΑ                                                                                                    |  |  |

![](_page_49_Picture_2.jpeg)

| Electrical data                     | Supply voltage                                                  | +12 +30 V DC                                                            |
|-------------------------------------|-----------------------------------------------------------------|-------------------------------------------------------------------------|
|                                     | Power consumption                                               | max. 660 mW                                                             |
|                                     | Signal output                                                   | 4 20 mA, potential separated from sensor circuit                        |
|                                     | Error current signal output                                     | 22 mA ± 0.02 mA                                                         |
|                                     | HART <sup>®</sup> transfer: load                                | 250 820 Ω                                                               |
|                                     | HART <sup>®</sup> transfer: signal output                       | 0.8 1.2 mA (peak to peak)                                               |
|                                     | Terminals, max. cable cross section                             | 2.5 mm <sup>2</sup> , screen 4 mm <sup>2</sup>                          |
|                                     |                                                                 |                                                                         |
| Vibration stability acc. to IEC 770 | Mounting position                                               | pipeline                                                                |
|                                     | Vibration frequency                                             | 10 60 Hz                                                                |
|                                     | Maximum amplitude                                               | 0.21 mm                                                                 |
|                                     |                                                                 |                                                                         |
| Ambient conditions                  | Electromagnetic compatibility (EMC)                             | Interference emission and interference immunity acc. to EN 61326-1:1998 |
|                                     | Ambient temperature Ta (nominal operating conditions)           | −15 +55 °C                                                              |
|                                     | Relative humidity (nominal operating conditions)                | 10 95 %, non-condensing                                                 |
|                                     | Ambient temperature T <sub>a</sub> (limit operating conditions) | –20 +60 °C (Ex: –20 +55 °C)                                             |
|                                     | Storage and transport temperature                               | −20 +70 °C                                                              |

Ex version of instrument

### CLM 431-G

| Intrinsically safe power supply and signal circuit, protection type EEx ib IIC T4 |                     |  |  |
|-----------------------------------------------------------------------------------|---------------------|--|--|
| Max. input voltage Ui                                                             | 30 V DC             |  |  |
| Max. input current I <sub>i</sub>                                                 | 100 mA              |  |  |
| Max. input power P <sub>i</sub>                                                   | 750 mW              |  |  |
| Max. internal inductance L <sub>i</sub>                                           | 200 µH              |  |  |
| Max. internal capacitance $C_i$                                                   | ≈ 0, to PE = 5.3 nF |  |  |

### Intrinsically safe sensor circuit, protection type EEx ia IIC T4

| Max. output voltage Uo       | ± 5.4 ( 10.8) V DC |
|------------------------------|--------------------|
| Max. output current Io       | 320 mA             |
| Max. output power Po         | 200 mW             |
| Max. external inductance Lo  | 100 μΗ             |
| Max. external capacitance Co | 100 nF             |

### CLM 431-H

| Intrinsically safe power supply and signal circuit, protection type EEx ib IIC T4 |                     |  |  |
|-----------------------------------------------------------------------------------|---------------------|--|--|
| Max. input voltage Ui                                                             | 30 V DC             |  |  |
| Max. input current I <sub>i</sub>                                                 | 100 mA              |  |  |
| Max. input power P <sub>i</sub>                                                   | 750 mW              |  |  |
| Max. internal inductance L <sub>i</sub>                                           | 200 µH              |  |  |
| Max. internal capacitance Ci                                                      | ≈ 0, to PE = 5.3 nF |  |  |

### Intrinsically safe sensor circuit, protection type EEx ia IIC T4

| Max. output voltage Uo       | ± 6.3 (12.6) V DC |
|------------------------------|-------------------|
| Max. output current Io       | 130 mA            |
| Max. output power Po         | 211 mW            |
| Max. external inductance Lo  | 100 μΗ            |
| Max. external capacitance Co | 100 nF            |
|                              | ·                 |
|                              |                   |

### Supplementary documentation

| TI CLS 12 | order no. 50059349 |
|-----------|--------------------|
| TI CLS 13 | order no. 50059350 |
| TI CLS 15 | order no. 50065950 |
| TI CLS 19 | order no. 50065951 |
| TI CLS 21 | order no. 50059352 |

![](_page_50_Picture_0.jpeg)

### LM431CEX.CHP

### MyPro CLD 431 conductive

| General specifications      | Manufacturer                                        | Endress+Hauser                                      |
|-----------------------------|-----------------------------------------------------|-----------------------------------------------------|
|                             | Equipment designation                               | MyPro CLD 431 conductive                            |
|                             |                                                     |                                                     |
| Physical data               | Length with CLS 12                                  | 321 mm                                              |
|                             | Process connection                                  | G1 thread                                           |
|                             | Weight                                              | approx. 2 kg                                        |
|                             | Protection type                                     | IP 65                                               |
|                             | Housing material                                    | GD-AlSi 10 Mg, plastic-coated                       |
|                             | Measured value display                              | liquid crystal display                              |
|                             |                                                     |                                                     |
| resistance measurement      | Measuring cell                                      | CLS 12                                              |
|                             | Conductivity measuring range version CA             | 0.04 20.05                                          |
|                             | version CB                                          | 0.1 200 μS                                          |
|                             | Resistance measuring range version CA               | 0.05 25 MΩ · cm                                     |
|                             | version CB                                          | 0.005 10 MΩ ·cm                                     |
|                             | Cell constant                                       | $k = 0.01/cm$ in 0.04 20 $\mu$ S/cm measuring range |
|                             |                                                     | $k = 0.1$ /cm in 0.1 200 $\mu$ S/cm measuring range |
|                             |                                                     |                                                     |
| Other data                  | Same as CLM 431 conductive                          |                                                     |
|                             |                                                     |                                                     |
| Ex version of instrument    | CI D 431-H                                          |                                                     |
|                             |                                                     | nectorian tuna EEx ia/ib IIC TA                     |
|                             | Intrinsically safe power supply and signal circuit, |                                                     |
|                             | Max. Input voltage $U_i$                            | 30 V                                                |
|                             | Max. input current Ii                               | 100 mA                                              |
|                             | Max. input power P <sub>i</sub>                     | 750 mW                                              |
|                             | Max. internal inductance L <sub>i</sub>             | 200 µH                                              |
|                             | Max. internal capacitance $C_i$                     | ≈ 0, to PE = 5.3 nF                                 |
|                             |                                                     |                                                     |
| Supplementary documentation | TI CLS 12                                           | order no. 50059349                                  |

### Supplementary documentation

Subject to modifications.

![](_page_50_Figure_8.jpeg)

Permissible temperature ranges of MyPro CLD 431 Fig. 10.1

# Index (

![](_page_51_Picture_2.jpeg)

# 11 Index

| A         a table       2         Accessories       2         Adjustment ranges       2         Alpha table       2         Angle bracket       1                                                                                                    | 32<br>15<br>24<br>32                                                       |
|----------------------------------------------------------------------------------------------------|----------------------------------------------------------------------------|
| <b>B</b><br>Basic functions                                                                                                    | 29                                                                         |
| C       key       2         Calibration       2         Calibration menu       2         Calibration parameters       2         Calibration parameters       2         Calibration solution       2         Calibration solution       2         Cell constant       24-25, 2         Cleaning       2         Commubox       40, 2         Commuwin       40, 2         Commuwin operating matrix       2         Conductivity measuring cells       1         Connection of CLS 12       1         Connection of CLS 19       1         Connection of MyPro in Ex area       1 | 21<br>25<br>25<br>31<br>20<br>44<br>45<br>41<br>41<br>65<br>15<br>14<br>19 |
| D         Damage         Default values       28-36, 4         Delivery, items included in.         Diagnosis       23         Diagnosis       24, 4         Diagnostic code       24, 4         Diagnostic parameter       22         Dimensions       13, 2         Display       13, 2         Disposal       24                                                                                                    | 2<br>12<br>33<br>12<br>24<br>8<br>22<br>23<br>2<br>2<br>3<br>2             |
| E         Electrical connection         Electrical data         Electromagnetic compatibility         Error code         Error current         Error current assignment         Error indication         Error messages         Ex areas         Ex instrument version         47-4         Examples for connection         Extension cable CYK 71                                                                                                    | 17<br>17<br>12<br>6<br>12<br>12<br>19<br>15<br>15                          |

| + key                  | 21,  | 26  |
|------------------------|------|-----|
| Factory settings       | <br> | 20  |
| Flange mounting        | <br> | 11  |
| Functional description | 27-  | -36 |
| Functions              | <br> | 21  |
|                        |      |     |

| <b>G</b><br>General information                                                                                                    |
|----------------------------------------------------------------------------------------------------|
| HHand-held HART terminal.ART Communicator38HART interface37HART operating matrix39Hazardous areas6Hazards.2                                                                                  |
| IImmunity to interferenceInquiriesInstallation5, 7-19Instructions for measuring cable connection 16Instrument orientation13Intended use5Interfaces21, 37-41Intrinsically safe power supply19 |
| Junction box VS 14, 45                                                                                                    |
| K         Key actuation       21         Key functions       21         Keypad       13, 21         Keys       21                                                                            |
| L Locking concept                                                                                                    |
| MMain parameters.Maintenance.44Measuring cable connection14Measuring cable CYK 7114Measuring cell.14Measuring range.46Measuring system.7Monitoring features.6Mounting.10Mounting bracket10   |
| Nameplate                                                                                                    |
| Operating concept                                                                                                    |

Index

![](_page_52_Picture_2.jpeg)

| P<br>Packaging              |  |
|-----------------------------|--|
| Parameter settings          |  |
| Physical data               |  |
| Pipe mounting, DN 30 200 10 |  |
| Pipe mounting, DN 60        |  |
| Polarisation detection      |  |
| Polarisation effects        |  |
| Post mounting               |  |
| Power supply                |  |
| Power-up                    |  |
| Product structure           |  |
| PROFIBUS interface          |  |
| Protection type, Ex 47-48   |  |
| Q                           |  |
| Questions                   |  |
| R                           |  |
| Repairs 5, 44               |  |
| Resistance                  |  |

# S

|                          | -0 |
|--------------------------|----|
| Safety features          | 6  |
| Secondary parameter      | 23 |
| Secondary parameter menu | 23 |
| Service                  | 14 |

## Ţ

| Technical data 46-48              |
|-----------------------------------|
| Temperature coefficient           |
| Temperature compensation 25, 46   |
| Temperature measurement           |
| Temperature sensor                |
| Terminal block 16                 |
| Terminals                         |
| Transmitter power supply units 45 |
| Transport 2                       |
| Troubleshooting 5, 42-43          |
| Two-wire line                     |
|                                   |
| U                                 |
| Uncompensated conductivity        |
| Unpacking 2                       |
| Use                               |

# w

| W                |      |
|------------------|------|
| Wall mounting    | . 11 |
| Write protection | 22   |

Europe

Austria Endress+Hauser Ges.m.b.H. □ Endress+Hauser Ges.m.b.H. Wien Tel. ++43 (1) 88056-0, Fax (1) 88056-35 Belarus

Belorgsintez Minsk Tel. ++375 (172) 263166, Fax (172) 263111

Belgium / Luxembourg Brussels Tel. ++32 (2) 248 06 00, Fax (2) 248 05 53

Bulgaria INTERTECH-AUTOMATION Sofia

Tel. ++359 (2) 664869, Fax (2) 9631389 Croatia Endress+Hauser GmbH+Co. Zagreb Tel. ++385 (1) 6637785, Fax (1) 6637823

Cyprus I+G Electrical Services Co. Ltd. Nicosia Tel. ++3 57 (2) 48 47 88, Fax (2) 48 46 90

Czech Republic □ Endress+Hauser GmbH+Co. Praha

Tel. ++420 (26) 6784200, Fax (26) 6784179 Denmark Dendress+Hauser A/S □ Endress+⊓auso... Søborg Tel.++45 (70) 131132, Fax (70) 132133

Estonia Elvi-Aqua

Tartu Tel. ++372 (7) 422726, Fax (7) 422727

Finland Endress+Hauser Oy Espoo Tel. ++358 (9) 8596155, Fax (9) 8596055

France □ Endress+Hauser Huningue Tel. ++33 (3) 89 69 67 68, Fax (3) 89 69 48 02

Germany □ Endress+Hauser Meßtechnik GmbH+Co. Weil am Rhein Tel. ++49 (7621) 97501, Fax (7621) 97555

Great Britain □ Endress+Hauser Ltd. Manchester Tel. ++44 (161) 2865000, Fax (161) 9981841

Greece I & G Building Services Automation S.A. Athe Tel. ++30 (1) 924 1500, Fax (1) 922 17 14

Hungary Mile Ipari-Elektro Budapest Tel. ++36 (1) 261 55 35, Fax (1) 261 55 35

Iceland Vatnshreinsun HF Reykjavik Tel. ++3 54 (5) 61 96 16, Fax (5) 61 96 17

Ireland Flomeaco Company Ltd. Kildare Tel. ++3 53 (45) 86 86 15, Fax (45) 86 81 82

Italy Endress+Hauser Italia S.p.A. Cernusco s/N Milano Tel. ++39 (02) 92 106421, Fax (02) 92 1071 53

I atvia Raita Ltd.

Riga Tel. ++3 71 (7) 31 28 97, Fax (7) 31 28 94 Lithuania

Agava Ltd. Kaunas Tel. ++370 (7) 202410, Fax (7) 207414

Netherlands □ Endress+Hauser B.V. Naarden Tel. ++31 (35) 6 95 86 11, Fax (35) 6 95 88 25

Members of the Endress+Hauser group

![](_page_53_Picture_25.jpeg)

Norway Endress+Hauser A/S

Tranby Tel. ++47 (32) 85 98 50, Fax (32) 85 98 51

Poland Endress+Hauser Polska Sp. z o.o. Warszaw Tel. ++48 (22) 7 20 10 90, Fax (22) 7 20 10 85

Portugal Tecnisis - Tecnica de Sistemas Industriais Linda-a-Velha Tel. ++351 (1) 4172637, Fax (1) 4185278

Romania Romconseng SRL

Bucharest Tel. ++40 (1) 4101634, Fax (1) 4101634 Russia Endress+Hauser Moscow Office

Moscow Tel.++709 (5) 1587571, Fax (5) 1589864

Slovak Republic Transcom Technik s.r.o. Bratislava Tel. ++421 (74) 4888684, Fax (74) 4887112

Slovenia □ Endress+Hauser D O O Liubliana

Tel. ++386 (61) 1592217, Fax (61) 1592298

Spain □ Endress+Hauser S.A. Barcelona Tel. ++34 (93) 480 33 66, Fax (93) 473 38 39

Sweden Endress+Hauser AB Sollentuna Sollentuna Tel. ++46 (8) 55 51 16 00, Fax (8) 55 51 16 00

Switzerland Endress+Hauser AG Reinach/BL 1 Tel. ++41 (61) 7 15 75 75, Fax (61) 7 11 16 50

Turkey Intek Endüstriyel Ölcü ve Kontrol Sistemleri

Istanbul Tel. ++90 (212) 275 1355,

Fax (212) 2662775

Ukraine

Industria Ukraïna Kiev Tel. ++380 (44) 26881, Fax (44) 26908 Yugoslavia Meris d o o Beograd Tel. ++381 (11) 4446164, Fax (11) 4441966

### Africa

Egypt Heliopolis/Cairo Tel. ++20 (2) 41 7900, Fax (2) 41 7900

Morocco Oussama S.A. Casablanca

Tel. ++2 12 (2) 24 13 38, Fax (2) 40 26 57 Nigeria J F Technical Invest. Nig. Ltd.

Lagos Tel. ++2 34 (1) 62 23 45 46, Fax (1) 62 23 45 48 South Africa Endress+Hauser Pty. Ltd. Sandtor Tel. ++27 (11) 4441386, Fax (11) 4441977

Tunisia Controle, Maintenance et Regulation Tunis Tel. ++2 16 (1) 79 30 77. Fax (1) 78 85 95

### America

Argentina ☐ Endress+Hauser Argentina S.A. Buenos Aires Tel. ++54 (1) 145227970, Fax (1) 145227909

Bolivia Bolivia Tritec S.R.L. Cochabamba Tel. ++5 91 (42) 5 69 93, Fax (42) 5 09 81 Brazil □ Samson Endress+Hauser Ltda. Sao Paulo Tel. ++55 (11) 5 0 31 34 55, Fax (11) 5 0 31 3067

Canada Endress+Hauser Ltd. Burlington, Ontario Tel. ++1 (905) 681 92 92, Fax (905) 681 94 44

Chile DIN Instrumentos Ltda. Santiago Tel. ++56 (2) 2050100, Fax (2) 2258139

Colombia Colsein Ltd Bogota D.C. Tel. ++57 (1) 2367659, Fax (1) 6107868

Costa Rica EURO-TEC S.A. San Jose Tel. ++506 (2) 961542, Fax (2) 961542

Ecuador Insetec Cia. Ltda Quito Tel. ++5 93 (2) 26 91 48, Fax (02) 46 18 33 Guatemala

ACISA Automatizacion Y Control Industrial S.A. Ciudad de Guatemala, C.A. Tel. ++502 (3) 345985, Fax (2) 327431

Mexico □ Endress+Hauser I.I. Mexico City Tel. ++52 (5) 56 89 65, Fax (5) 56 84 18

Paraguay Incoel S.R.L. Asuncion Tel. ++5 95 (21) 21 39 89, Fax (21) 22 65 83 Uruguay Circular S.A.

Montevideo Tel. ++5 98 (2) 92 57 85, Fax (2) 92 91 51

USA Endress+Hauser Inc. Greenwood, Indiana Tel. ++1 (317) 5 35 71 38, Fax (317) 5358489

Venezuela H. Z. Instrumentos C.A. Caracas Tel. ++58 (2) 944 0966. Fax (2) 944 45 54

### Asia

China □ Endress+Hauser Shanghai Instrumentation Co. Ltd Shanghai Tel. ++86 (21) 54 90 23 00. Fax (21) 54 90 23 03

Endress+Hauser Beijing Office Beijing Tel. ++86 (10) 68 34 40 58, Fax (10) 68 34 40 68

□ Endress+Hauser (H.K.) Ltd. Hong Kong Tel. ++8 52 (2) 5 28 31 20, Fax (2) 865 41 71

India □ Endress+Hauser Inuia Com. Mumbai Tel. ++91 (22) 8521458, Fax (22) 8521927

Indonesia PT Grama Bazita Jakarta Tel. ++62 (21) 7 97 50 83, Fax (21) 7 97 50 89

Japan Sakura Endress Co., Ltd. Tokyo Tel. ++81 (422) 540611, Fax (422) 550275

Malaysia □ Endress+Hauser (M) Sdn. Bhd. Petaling Jaya, Selangor Darul Ehsan Tel. ++60 (3) 7 33 48 48, Fax (3) 7 33 88 00

Pakistan Speedy Automation Karachi Tel. ++92 (21) 7 72 29 53, Fax (21) 7 73 68 84 Papua New Guinea SBS Electrical Pty Limited Port Moresby Tel. ++6 75 (3) 25 11 88, Fax (3) 25 95 56

Philippines Brenton Industries Inc. Makati Metro Manila Tel. ++63 (2) 6388041, Fax (2) 6388042

Singapore Endress+Hauser (S.E.A.) Pte., Ltd. Singapore Singapore Tel.++65 (5) 668222, Fax (2) 666848

South Korea □ Endress+Hauser (Korea) Co., Ltd. Seoul Seoul Tel. ++82 (2) 6587200, Fax (2) 6592838

Taiwar Taiyaal Kingjarl Corporation Taipei R.O.C. Tel. ++886 (2) 27 18 39 38, Fax (2) 27 13 41 90

Thailand □ Endress+Hauser Ltd. Bangkok Tel. 66 (2) 9 96 78 11 20, Fax (2) 9 96 78 10

Vietnam Tan Viet Bao Co. Ltd. Ho Chi Minh City Tel. ++84 (8) 8335225, Fax (8) 8335227

Iran Telephone Technical Services Co. Ltd. Tehran Tel. ++98 (21) 8746750, Fax (21) 8737295

Israel Instrumetrics Industrial Control Ltd. Tel-Aviv Tel. ++972 (3) 648 0205, Fax (3) 647 1992

Jordan A.P. Parpas Engineering S.A. Amman Tel. ++962 (6) 4643246, Fax (6) 4645707

Kingdom of Saudi Arabia Anasia Jeddah Tel. ++966 (2) 671 00 14, Fax (2) 672 59 29

Kuwait Kuwait Maritime & Mercantile Co. K.S.C. Safat Tel.++965 (2) 441481, Fax (2) 441486

Lebanon Nabil Ibrahim Jbeil Tel. ++961 (3) 254052, Fax (9) 548038

Sultanate of Oman Mustafa & Jawad Science & Industry Co. L.L.C. Ruwi Tel. ++968 (60) 2009, Fax (60) 7066

United Arab Emirates Descon Trading EST. Dubai Tel, ++971 (4) 653651. Fax (4) 653264

Yemen Yemen Company for Ghee and Soap Industry Taiz Tel. ++976 (4) 230664, Fax (4) 212338

Australia + New Zealand

Australia ALSTOM Australia Ltd. Sydney Tel. ++61 (2) 97 22 47 77, Fax (2) 97 22 48 88

New Zealand EMC Industrial Instrumentation Auckland Tel. ++64 (9) 4155110, Fax (9) 4155115

### All other countries

Endress+Hauser GmbH+Co. Instruments International D-Weil am Rhein Germany Tel. ++49 (7621) 97502, Fax (7621) 975345

![](_page_53_Picture_95.jpeg)